CF program

# **User manual**

(for working with RandomForest projects)

## Changes:

| Date              | Chapter | Description                                        |
|-------------------|---------|----------------------------------------------------|
| (program version) |         |                                                    |
| 03.02.09          |         | First release version.                             |
| (1.27)            |         |                                                    |
|                   |         | Predicted values for oob-set compounds can now     |
|                   |         | be viewed on the "Forest statistics" tab.          |
|                   | 1       | Working with case set files was improved.          |
|                   |         | Specified model can be deleted from the model list |
| 27.02.09          |         | (menu FOREST / DELETE FOREST)                      |
| (1.28)            | 6       | New chapter was inserted.                          |
|                   |         | "Options" menu with various settings was added     |
|                   |         | to the program.                                    |
|                   | 4       | Loading of multiple models to the same forest list |
|                   |         | are allowed now                                    |
| 18.03.09          | 1       | V randomization procedure was implemented          |
| (1 29)            | 1       | r randomization procedure was implemented.         |
| 11.06.00          |         | Possibility of analysis of multi target models was |
| (2.00)            |         | addad                                              |
| (2.00)            |         | Lach V (property) can have its own weight at model |
|                   |         | Each Y (property) can have its own weight at model |
|                   |         | Construction process.                              |
|                   |         | Menu Statistics has been removed.                  |
|                   |         | Menu "Rebuild forest" has been disabled.           |
|                   |         | Visualization of model statistics and details has  |
|                   |         | been changed and can be displayed for each Y       |
|                   |         | (property) separately.                             |
|                   |         | Data-files can now contain missing values marked   |
|                   |         | as NAN.                                            |
| 25.09.09          |         | RF algorithm speed was significantly boosted       |
| (2.03)            |         | Some interface elements were optimized for         |
|                   |         | working with numerous data                         |
| 05.11.09          |         | Two domain applicability measures were             |
| (2.04)            |         | implemented:                                       |
|                   |         | 1) based on variable importance values (in         |
|                   |         | descriptor space considering their relative        |
|                   |         | importance)                                        |
|                   |         | 2) based on each tree prediction (in space of      |
|                   |         | models)                                            |
| 21.11.09          |         | Multi-threads calculation was implemented, which   |
| (2.05)            |         | can speed up very intensive calculation steps      |
| 10.01.10          |         | Improve statistics calculation.                    |
| (2.06)            |         | Found memory leaks were eliminated                 |
| · · · · /         |         | Structure of the manual was considerably revised.  |
|                   |         | new chapters were added and obsolete ones were     |
|                   |         | deleted.                                           |

#### Content

| 1. | Crea  | ation of the first RandomForest project                             | 4  |
|----|-------|---------------------------------------------------------------------|----|
| 1  | .1.   | Load data file                                                      | 4  |
| 1  | .2.   | Build RF model                                                      | 7  |
|    | 1.2.2 | 1. Variables tab                                                    | 7  |
|    | 1.2.2 | .2. Cases tab                                                       | 11 |
|    | 1.2.3 | .3. Forest tab                                                      | 12 |
|    | 1.2.4 | .4. Possible warning messages                                       | 14 |
| 2. | View  | w model results                                                     | 16 |
| 2  | .1.   | General statistics                                                  | 16 |
| 2  | .2.   | View single trees composing RF model                                | 17 |
| 2  | .3.   | Detailed statistics and results                                     | 17 |
| 3. | Мос   | del (forest) routines                                               | 20 |
| 3  | .1.   | Variable importance calculation                                     | 20 |
| 3  | .2.   | Domain of applicability calculation                                 | 21 |
| 4. | "Pre  | eset mode" of model construction                                    | 23 |
| 5. | Мос   | del (files) routines                                                | 24 |
| 5  | .1.   | Saving model                                                        | 24 |
| 5  | .2.   | Opening model(s)                                                    | 24 |
| 6. | Prec  | diction of compounds properties which are in an external data-file. | 25 |
| 7. | Gen   | neral information.                                                  | 26 |
| 8. | Afte  | erword                                                              | 27 |
|    |       |                                                                     |    |

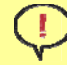

Important remarks are marked in such style.

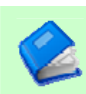

Advices are marked in such style.

#### 1. Creation of the first RandomForest project.

#### 1.1. Load data file

To create RandomForest project choose menu FILE / NEW PROJECT / NEW RANDOM FOREST PROJECT

Select a file with source data in the dialog:

- rfd-file, this is own file format of CF program,
- dat-file, this is file format of MDA1 program from HiT-QSAR Software package,

- txt-file, plain text format, descriptors are in columns, cases (compounds) are in rows (see example below). First row and column contain descriptors names and molecules names correspondingly. If some values are missing then they should be represented as NAN textual value or leave empty. Such missed descriptor values automatically replaced with special NAN value. Descriptor values should be numerical only (restriction of the current version) else an error message will be displayed and file will not be opened. (Program does not check all possible errors in txt-file, so be careful and be sure that there are no errors in your data file).

|          | MTL.txt — Бло | окнот      |         |         |         |       |         |      |       |         |         |          |        |       | x    |
|----------|---------------|------------|---------|---------|---------|-------|---------|------|-------|---------|---------|----------|--------|-------|------|
| Φ        | айл Правка    | Формат Вид | Справка |         |         |       |         |      |       |         |         |          |        |       |      |
| Ī        | H/b           | lood H/fat | H/brain | H/liver | H/muscl | e     | H/kidne | У    | R/fat | R/brain | R/liver | R/muscle | 2      | R/kid | ne 🔺 |
| mt       | 1_0001        | NAN        | NAN     | NAN     | NAN     | NAN   | NAN     | NAN  | NAN   | NAN     | NAN     | NAN      | 30.08  | 3.76  |      |
| mt       | 1_0002        | NAN        | NAN     | NAN     | NAN     | NAN   | NAN     | NAN  | NAN   | NAN     | NAN     | NAN      | 58.14  | 4.15  |      |
| mt       | 1_0003        | -0.08      | 1.6     | 0.34    | 0.32    | -0.16 | -0.22   | NAN  | NAN   | NAN     | NAN     | NAN      | 72.17  | 4.25  | =    |
| mt       | 1_0004        | 0.36       | 2.02    | 0.7     | 0.72    | 0.7   | 0.48    | NAN  | NAN   | 0.72    | 0.46    | NAN      | 86.2   | 4.31  |      |
| mt       | 1_0005        | -0.59      | 1.82    | 0.45    | 0.54    | NAN   | 0.15    | NAN  | NAN   | NAN     | NAN     | NAN      | 86.2   | 4.31  |      |
| mt       | 1_0006        | 0.78       | NAN     | NAN     | NAN     | NAN   | NAN     | NAN  | NAN   | NAN     | NAN     | NAN      | 86.2   | 4.31  |      |
| mt       | 1_0007        | -0.39      | 1.94    | 0.58    | 0.65    | 0.46  | 0.3     | NAN  | NAN   | NAN     | NAN     | NAN      | 86.2   | 4.31  |      |
| mt       | 1_0008        | -0.37      | 2.01    | 0.64    | 0.69    | 0.58  | 0.4     | NAN  | NAN   | NAN     | NAN     | NAN      | 86.2   | 4.31  |      |
| mt       | 1_0009        | 0.62       | 2.59    | 1.09    | 1.03    | 1.1   | 0.95    | 2.58 | NAN   | 1.18    | 0.62    | NAN      | 100.23 | 4.36  |      |
| mt       | 1_0010        | 0.11       | 2.44    | 1.01    | 1.03    | 1.03  | 0.86    | NAN  | NAN   | NAN     | NAN     | NAN      | 100.23 | 4.36  |      |
| mt       | 1_0011        | 0.61       | 2.37    | 1.22    | 1.41    | 0.93  | 0.91    | NAN  | NAN   | NAN     | NAN     | NAN      | 114.26 | 4.39  |      |
| mt       | 1_0012        | NAN        | NAN     | NAN     | NAN     | NAN   | NAN     | 2.65 | NAN   | 1.27    | 0.64    | NAN      | 114.26 | 4.39  |      |
| mt       | 1_0013        | 0.2        | NAN     | NAN     | NAN     | NAN   | NAN     | 2.47 | NAN   | 2.03    | 0.52    | NAN      | 114.26 | 4.39  |      |
| mt       | ]_0014        | 1.7        | NAN     | NAN     | NAN     | NAN   | NAN     | NAN  | NAN   | NAN     | NAN     | NAN      | 128.29 | 4.42  |      |
| mt       | 1_0015        | 1.92       | NAN     | NAN     | NAN     | NAN   | NAN     | NAN  | NAN   | NAN     | NAN     | NAN      | 142.32 | 4.45  |      |
| mt       | ]_0016        | -0.27      | 0.9     | 0.15    | -0.22   | -0.4  | -0.4    | NAN  | NAN   | NAN     | NAN     | NAN      | 42.09  | 4.68  |      |
| mt       | 1_0017        | NAN        | NAN     | NAN     | NAN     | NAN   | NAN     | NAN  | NAN   | NAN     | NAN     | NAN      | 70.15  | 4.68  |      |
| mt       | 1_0018        | -0.07      | 2.25    | 0.86    | 0.89    | 0.7   | 0.67    | NAN  | NAN   | NAN     | NAN     | NAN      | 84.18  | 4.68  |      |
| mt       | 1_0019        | 0.24       | 2.42    | 1.03    | 1.03    | 1.02  | 0.86    | 2.37 | NAN   | 0.9     | 0.01    | NAN      | 84.18  | 4.68  |      |
| mt       | 1_0020        | 0.61       | NAN     | NAN     | NAN     | NAN   | NAN     | NAN  | NAN   | NAN     | NAN     | NAN      | 98.21  | 4.68  |      |
| mt       | 1_0021        | NAN        | NAN     | NAN     | NAN     | NAN   | NAN     | NAN  | NAN   | NAN     | NAN     | NAN      | 98.21  | 4.68  |      |
| mt       | 1_0022        | -0.73      | 0.16    | NAN     | -0.35   | -0.19 | NAN     | 0.31 | NAN   | -0.24   | -0.2    | NAN      | 28.06  | 4.68  |      |
| mt       | 1_0023        | -0.36      | NAN     | NAN     | NAN     | NAN   | NAN     | 0.69 | NAN   | -0.32   | -0.26   | NAN      | 42.09  | 4.68  |      |
| mt       | 1_0024        | 0.19       | NAN     | NAN     | NAN     | NAN   | NAN     | 1.34 | -0.37 | -0.03   | -0.14   | -0.04    | 54.1   | 5.41  |      |
| mt       | 1_0025        | NAN        | NAN     | NAN     | NAN     | NAN   | NAN     | NAN  | NAN   | NAN     | NAN     | NAN      | 68.13  | 5.24  |      |
| mt       | 1_0026        | NAN        | NAN     | NAN     | NAN     | NAN   | NAN     | NAN  | NAN   | NAN     | NAN     | NAN      | 68.13  | 5.24  |      |
| mt       | 1_0027        | NAN        | NAN     | NAN     | NAN     | NAN   | NAN     | NAN  | NAN   | NAN     | NAN     | NAN      | 68.13  | 5.24  |      |
| mt       | 1_0028        | NAN        | NAN     | NAN     | NAN     | NAN   | NAN     | 1.86 | NAN   | 0.49    | 0.31    | NAN      | 68.13  | 5.24  |      |
| mt       | 1_0029        | NAN        | NAN     | NAN     | NAN     | NAN   | NAN     | NAN  | NAN   | NAN     | NAN     | NAN      | 82.16  | 5.14  |      |
| mt       | 1_0030        | NAN        | NAN     | NAN     | NAN     | NAN   | NAN     | NAN  | NAN   | NAN     | NAN     | NAN      | 82.16  | 5.14  |      |
| mt       | 1_0031        | NAN        | NAN     | NAN     | NAN     | NAN   | NAN     | NAN  | NAN   | NAN     | NAN     | NAN      | 94.17  | 5.54  |      |
| mt       | 1_0032        | 1.61       | NAN     | NAN     | NAN     | NAN   | NAN     | NAN  | NAN   | NAN     | NAN     | NAN      | 66.11  | 6.01  |      |
| mt       | 1_0033        | NAN        | NAN     | NAN     | NAN     | NAN   | NAN     | NAN  | NAN   | NAN     | 1.3     | NAN      | 108.2  | 5.41  | -    |
| •        |               |            |         |         |         |       |         |      |       |         |         |          |        |       | ► a  |
| <u> </u> |               |            |         |         |         |       |         |      |       |         |         |          |        |       |      |

If txt-file has been chosen to create new project following dialog window would be displayed. One should select appropriate settings to load txt-file. If variables (descriptors) names are absent in the first line of the file (uncheck corresponding box) program will give names automatically (Var1, Var2 etc). Analogous procedure will be executed if case names are absent.

| 🏟 CF               |                                                                                                    |  |
|--------------------|----------------------------------------------------------------------------------------------------|--|
| File Options About |                                                                                                    |  |
|                    | <ul> <li>Select delimiter</li> <li>Does the first row contain var names</li> <li>Does the first column contain case names</li> <li>Select a sing-delimiter</li> <li>Delimiter</li> <li>Tabi</li> <li>Space</li> <li>Comma</li> <li>Semicolumn</li> <li>Other</li> </ul> |  |
|                    |                                                                                                    |  |

After successful loading of source data it will be displayed on "Data" tab.

There is no possibility to edit data.

| 🏺 CF - D              | :\CF_example\MTL.txt              |             |            |         |         |         |        |         |         | ×            |
|-----------------------|-----------------------------------|-------------|------------|---------|---------|---------|--------|---------|---------|--------------|
| File Fo               | rest Prediction Options About     |             |            |         |         |         |        |         |         |              |
| 1 🗋 💋                 | · 🔚 🛯 🛦 🛦 🕾 🖂 🖊                   |             |            |         |         |         |        |         |         |              |
| Lictoff               | vente Trance Forest Statistics Va | riabla impo | rtanca (Da | ita     |         |         |        |         |         |              |
|                       |                                   | nable impo  |            |         |         |         |        |         |         |              |
|                       |                                   |             |            | _mtl_00 | _mtl_00 | _mtl_00 | mtl_00 | _mtl_00 | _mtl_00 | <u>mtl_(</u> |
|                       |                                   | 1           | 2          | 3       | 4       | 5       | 6      | 7       | 8       | 9 🔺          |
| 1                     | H/blood                           | NAN         | NAN        | -0.08   | 0.36    | -0.59   | 0.78   | -0.39   | -0.37   | 0            |
| 2                     | H/fat                             | NAN         | NAN        | 1.6     | 2.02    | 1.82    | NAN    | 1.94    | 2.01    | 2            |
| 3                     | H/brain                           | NAN         | NAN        | 0.34    | 0.7     | 0.45    | NAN    | 0.58    | 0.64    | 1            |
| 4                     | H/liver                           | NAN         | NAN        | 0.32    | 0.72    | 0.54    | NAN    | 0.65    | 0.69    | 1            |
| 5                     | H/muscle                          | NAN         | NAN        | -0.16   | 0.7     | NAN     | NAN    | 0.46    | 0.58    | 1            |
| 6                     | H/kidney                          | NAN         | NAN        | -0.22   | 0.48    | 0.15    | NAN    | 0.3     | 0.4     | 0            |
| 7                     | R/fat                             | NAN         | NAN        | NAN     | NAN     | NAN     | NAN    | NAN     | NAN     | 2 ≡          |
| 8                     | R/brain                           | NAN         | NAN        | NAN     | NAN     | NAN     | NAN    | NAN     | NAN     | N            |
| 9                     | R/liver                           | NAN         | NAN        | NAN     | 0.72    | NAN     | NAN    | NAN     | NAN     | 1            |
| 10                    | R/muscle                          | NAN         | NAN        | NAN     | 0.46    | NAN     | NAN    | NAN     | NAN     | 0            |
| 11                    | R/kidney                          | NAN         | NAN        | NAN     | NAN     | NAN     | NAN    | NAN     | NAN     | N            |
| 12                    | MW                                | 30.08       | 58.14      | 72.17   | 86.2    | 86.2    | 86.2   | 86.2    | 86.2    | 1            |
| 13                    | AMW                               | 3.76        | 4.15       | 4.25    | 4.31    | 4.31    | 4.31   | 4.31    | 4.31    | 4            |
| 14                    | Sv                                | 3.79        | 6.99       | 8.59    | 10.18   | 10.18   | 10.18  | 10.18   | 10.18   | 1:           |
| 15                    | Se                                | 7.66        | 13.44      | 16.33   | 19.21   | 19.21   | 19.21  | 19.21   | 19.21   | 2            |
| 16                    | Sp                                | 4.27        | 7.79       | 9.55    | 11.31   | 11.31   | 11.31  | 11.31   | 11.31   | 1            |
| 17                    | Ss                                | 4           | 7          | 8.5     | 10      | 10.75   | 10.67  | 10.33   | 10.33   | 1:           |
| 18                    | Mv                                | 0.47        | 0.5        | 0.51    | 0.51    | 0.51    | 0.51   | 0.51    | 0.51    | 0            |
| 19                    | Me                                | 0.96        | 0.96       | 0.96    | 0.96    | 0.96    | 0.96   | 0.96    | 0.96    | 0            |
| 20                    | Мр                                | 0.53        | 0.56       | 0.56    | 0.57    | 0.57    | 0.57   | 0.57    | 0.57    | 0            |
| 21                    | Ms                                | 2           | 1.75       | 1.7     | 1.67    | 1.79    | 1.78   | 1.72    | 1.72    | 1            |
| 22                    | nAT                               | 8           | 14         | 17      | 20      | 20      | 20     | 20      | 20      | 2            |
| 23                    | nSK                               | 2           | 4          | 5       | 6       | 6       | 6      | 6       | 6       | 7            |
| 24                    | nBT                               | 7           | 13         | 16      | 19      | 19      | 19     | 19      | 19      | 2 -          |
| <ul> <li>■</li> </ul> | ·                                 |             |            |         |         |         |        |         |         | •            |
|                       |                                   |             |            |         |         |         |        |         |         |              |
|                       |                                   |             |            |         |         |         |        |         | _       |              |

#### 1.2. Build RF model

#### 1.2.1. Variables tab

To grow forest (build model) choose menu FOREST / GROW FOREST.

| 🏺 CF - I | D:\CF_example   |           | rowth options |       |            | - | ×               | D   |          | 23   |
|----------|-----------------|-----------|---------------|-------|------------|---|-----------------|-----|----------|------|
| File F   | orest Predict   | · nee g   |               |       |            |   |                 |     |          |      |
| 10 2     | > 🔲 🛛 🛋         | Variables | Cases Forest  |       |            |   |                 |     |          |      |
| ] 🛄 🖛    |                 | #         | Variable name | Set   | Туре       | _ | Set             | UH. |          |      |
| Listof   | forests   Trees | 1         | H/blood       | Х     | Continious |   | I               |     |          |      |
|          |                 | 2         | H/fat         | Х     | Continious |   | Y               | 0   | . mtl_00 | mtl_ |
|          |                 | 3         | H/brain       | Х     | Continious |   | ×               |     | 8        | 9 🔺  |
| 1        | H/blood         | 4         | H/liver       | Х     | Continious |   |                 |     | -0.37    | 0    |
| 2        | H/fat           | 5         | H/muscle      | Х     | Continious |   | Excluded (-)    |     | 2.01     | 2    |
| 3        | H/brain         | 6         | H/kidney      | Х     | Continious |   |                 |     | 0.64     | 1    |
| 4        | H/liver         | 7         | R/fat         | Х     | Continious |   |                 |     | 0.69     | 1    |
| 5        | H/muscle        | 8         | R/brain       | Х     | Continious | = | Select by names |     | 0.58     | 1    |
| 6        | H/kidney        | 9         | R/liver       | Х     | Continious |   |                 |     | 0.4      | 0    |
| 7        | R/fat           | 10        | R/muscle      | Х     | Continious |   | Truce           |     | NAN      | 2 =  |
| 8        | R/brain         | 11        | R/kidney      | Х     | Continious |   | туре            |     | NAN      | N    |
| 9        | R/liver         | 12        | MW            | Х     | Continious |   | Continious      |     | NAN      | 1    |
| 10       | R/muscle        | 13        | AMW           | Х     | Continious |   |                 |     | NAN      | 0    |
| 11       | R/kidney        | 14        | Sv            | Х     | Continious |   | Rank            |     | NAN      | N    |
| 12       | MW              | 15        | Se            | Х     | Continious |   | blowing         |     | 86.2     | 1    |
| 13       | AMW             | 16        | Sp            | Х     | Continious |   | Nominai         |     | 4.31     | 4    |
| 14       | Sv              | 17        | Ss            | Х     | Continious |   |                 |     | 10.18    | 1    |
| 15       | Se              | 18        | Mv            | Х     | Continious |   |                 |     | 19.21    | 2    |
| 16       | Sp              | 19        | Ме            | Х     | Continious |   | Y weights       |     | 11.31    | 1    |
| 17       | Ss              | 20        | Мр            | Х     | Continious |   |                 |     | 10.33    | 1    |
| 18       | Mv              | 21        | Ms            | Х     | Continious |   |                 |     | 0.51     | 0    |
| 19       | Me              | 22        | nAT           | Х     | Continious |   |                 |     | 0.96     | 0    |
| 20       | Мр              | 23        | nSK           | Х     | Continious |   |                 |     | 0.57     | 0    |
| 21       | Ms              | 24        | nBT           | Х     | Continious |   |                 |     | 1.72     | 1    |
| 22       | nAT             | 25        | nBO           | Х     | Continious | Ŧ |                 |     | 20       | 2    |
| 23       | nSK             |           |               | ····· |            |   |                 |     | 6        | 7    |
| 24       | nBT             |           |               |       |            |   |                 |     | 19       | 2 -  |
| <        | 11              |           |               |       | ж          |   | Cancel          |     |          | - P- |
|          |                 |           |               |       |            |   |                 |     |          |      |

The following window will appear. Select variables which will be used for model construction on "Variables" tab. Variables can be dependent (Y, several Y's are allowed), independent (X) and excluded (which will not take part in model construction). Also variables type should be chosen. Y variable can possess all three types (but each Y should have identical variable type), X variables can be continuous type only (restriction of the current program version). To do these operation simply select variable(s) in the list and click on the appropriate button.

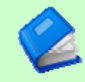

Buttons Y, X and Excluded have keyboard shortcuts - y, x and space correspondingly.

One can select variables in the list by its names. Click on the "Select by names" button and input variables names (one variable name per line).

| 🏺 CF - I  | D:\CF_example |           |          |                                             | D        |        | 23    |
|-----------|---------------|-----------|----------|---------------------------------------------|----------|--------|-------|
| File Fo   | orest Predict | 👳 Tree gi | rowth op | lions                                       |          |        |       |
|           |               | Variables | Cases    | Forest                                      |          |        |       |
| ] 🛄 🔤     |               | #         | Variabl  | e name Set Turne Set                        |          |        |       |
| List of f | forests Trees | 1         | H/bloo   | d X Continious                              |          |        |       |
|           |               | 2         | H/fat    | Y                                           | 0        | mtl 00 | mtl ( |
|           |               | 3         | H/br     | Select by names                             |          | 8      | 9 🔺   |
| 1         | H/blood       | 4         | НЛім     | Input names. Each name on the separate line |          | -0.37  | 0     |
| 2         | H/fat         | 5         | H/mu     | Excluded (-)                                |          | 2.01   | 2     |
| 3         | H/brain       | 6         | H/kic    | My A                                        | I        | 0.64   | 1     |
| 4         | H/liver       | 7         | R/fat    |                                             |          | 0.69   | 1     |
| 5         | H/muscle      | 8         | R/br     | elect by names                              |          | 0.58   | 1     |
| 6         | H/kidney      | 9         | R/live   |                                             |          | 0.4    | 0     |
| 7         | R/fat         | 10        | R/mu     |                                             |          | NAN    | 2 ≡   |
| 8         | R/brain       | 11        | R/kic    | ype                                         |          | NAN    | N     |
| 9         | R/liver       | 12        | MVV      | Continious                                  |          | NAN    | 1     |
| 10        | R/muscle      | 13        | AMV      |                                             |          | NAN    | 0     |
| 11        | R/kidney      | 14        | Sv       | Rank                                        |          | NAN    | N     |
| 12        | MW            | 15        | Se       | Nominal                                     |          | 86.2   | 1     |
| 13        | AMW           | 16        | Sp       | Teomina                                     |          | 4.31   | 4     |
| 14        | Sv            | 17        | Ss       |                                             | <u> </u> | 10.18  | 1:    |
| 15        | Se            | 18        | M⊻       |                                             |          | 19.21  | 2     |
| 16        | Sp            | 19        | Me       | Y weights                                   |          | 11.31  | 1     |
| 17        | Ss            | 20        | Мр       | *                                           |          | 10.33  | 1:    |
| 18        | Mv            | 21        | Ms       |                                             |          | 0.51   | 0     |
| 19        | Me            | 22        | nAT      | OK                                          |          | 0.96   | 0     |
| 20        | Mp            | 23        | nSK      |                                             |          | 0.57   | 0     |
| 21        | Ms            | 24        | nBT      | A Contanious                                |          | 1.72   | 1     |
| 22        | nAT           | 25        | nBO      | X Continious 🚽                              |          | 20     | 2     |
| 23        | nSK           |           |          |                                             | J        | 6      | 7     |
| 24        | nBT           |           |          | OK Capael                                   |          | 19     | 2 -   |
|           |               |           |          | Caliber                                     |          |        |       |
|           |               |           |          |                                             | 9        |        | 11    |

After button OK clicked specified variables would be selected (and you can set all of them as excluded for example).

| 🏺 CF - I  | D:\CF_example   |           | muth entires  | - |     | _          | _ | ×               | h |          | ×     |
|-----------|-----------------|-----------|---------------|---|-----|------------|---|-----------------|---|----------|-------|
| File Fo   | orest Predict   | 🚽 nee g   | rowin options |   |     |            |   |                 |   |          |       |
|           | •               | Variables | Cases Forest  |   |     |            |   |                 |   |          |       |
|           |                 | ±         | Variable name |   | Set | Tune       |   | Set             |   |          |       |
| List of f | forests   Trees | 1         | H/blood       |   | X   | Continious |   |                 |   |          |       |
|           |                 | 2         | H/fat         |   | х   | Continious |   | Υ               | 0 | . mtl_00 | mtl_( |
|           |                 | 3         | H/brain       |   | х   | Continious |   | v l             |   | 8        | 9 🔺   |
| 1         | H/blood         | 4         | H/liver       |   | х   | Continious |   |                 |   | -0.37    | 0     |
| 2         | H/fat           | 5         | H/muscle      |   | х   | Continious |   | Excluded (-)    |   | 2.01     | 2     |
| 3         | H/brain         | 6         | H/kidney      |   | х   | Continious |   |                 |   | 0.64     | 1     |
| 4         | H/liver         | 7         | R/fat         |   | х   | Continious |   |                 |   | 0.69     | 1     |
| 5         | H/muscle        | 8         | R/brain       |   | х   | Continious | Ξ | Select by names |   | 0.58     | 1     |
| 6         | H/kidney        | 9         | R/liver       |   | х   | Continious |   |                 |   | 0.4      | 0     |
| 7         | R/fat           | 10        | R/muscle      |   | х   | Continious |   | Tune            |   | NAN      | 2 ≡   |
| 8         | R/brain         | 11        | R/kidney      |   | х   | Continious |   | туре            |   | NAN      | N     |
| 9         | R/liver         | 12        | MW            |   | х   | Continious |   | Continious      |   | NAN      | 1     |
| 10        | R/muscle        | 13        | AMW           |   | х   | Continious |   |                 |   | NAN      | 0     |
| 11        | R/kidney        | 14        | Sv            |   | X   | Continious |   | Rank            |   | NAN      | N     |
| 12        | MW              | 15        | Se            |   | х   | Continious |   | Nominal         |   | 86.2     | 1     |
| 13        | AMW             | 16        | Sp            |   | х   | Continious |   |                 |   | 4.31     | 4     |
| 14        | Sv              | 17        | Ss            |   | х   | Continious |   |                 |   | 10.18    | 1.    |
| 15        | Se              | 18        | Mv            |   | X   | Continious |   |                 |   | 19.21    | 2     |
| 16        | Sp              | 19        | Me            |   | Х   | Continious |   | Y weights       |   | 11.31    | 1     |
| 17        | Ss              | 20        | Мр            |   | х   | Continious |   |                 |   | 10.33    | 1     |
| 18        | Mv              | 21        | Ms            |   | Х   | Continious |   |                 |   | 0.51     | 0     |
| 19        | Me              | 22        | nAT           |   | Х   | Continious |   |                 |   | 0.96     | 0     |
| 20        | Мр              | 23        | nSK           |   | х   | Continious |   |                 |   | 0.57     | 0     |
| 21        | Ms              | 24        | nBT           |   | х   | Continious |   |                 |   | 1.72     | 1     |
| 22        | nAT             | 25        | nBO           |   | х   | Continious | Ŧ |                 |   | 20       | 2     |
| 23        | nSK             |           |               |   |     |            |   |                 |   | 6        | 7     |
| 24        | n⊎1′            |           |               |   | 0   | K          |   | Cancel          |   | 19       | 2 -   |
|           |                 |           |               |   |     |            |   | Carloon         |   |          | '     |
|           |                 |           |               |   | _   |            | _ |                 |   |          | 11    |

If you choose several Y's then "Y weights..." button will be enabled and weights for each Y (property) will be able to be assigned. All positive numbers are allowed.

|                     |            |               |                    |     |            |   | 57              |   |        | -     |
|---------------------|------------|---------------|--------------------|-----|------------|---|-----------------|---|--------|-------|
| File Forest Predi   | t 🏺 Tree g | rowth options |                    |     |            |   |                 |   |        |       |
|                     | Variables  | Cases Fores   | st                 |     |            |   |                 |   |        |       |
|                     | 1 +        | Voriable name |                    | Set | Tupo       |   | Set             |   |        |       |
| List of forests Tre | * 1        | Hiblood       | 8                  | V   | Continious |   | Sei             |   |        |       |
|                     | 2          | H/fat         |                    | Ý   | Continious | Ē | Y               | 0 | mtl 00 | mtl ( |
|                     | 3          | H/brain       |                    | Ý   | Continious |   |                 |   | 8      | 9 🔺   |
| 1 H/blood           | 4          | Hiver         |                    | Ý   | Continious |   | X               |   | -0.37  | 0     |
| 2 H/fat             | 5          | H/muscle      |                    | Ý   | Continious |   | Excluded (-)    |   | 2.01   | 2     |
| 3 H/brain           | 6          | Hikdney       |                    | Y   | Continious |   |                 |   | 0.64   | 1     |
| 4 H/liver           | 7          | R/fat         | Properties weights |     |            |   |                 |   | 0.69   | 1     |
| 5 H/muscle          | 8          | R/brain       | Property Weight    |     |            | = | Select by names |   | 0.58   | 1     |
| 6 H/kidney          | 9          | R/liver       | H/blood 1          |     | <u>n</u>   |   |                 |   | 0.4    | Ō     |
| 7 R/fat             | 10         | R/muscle      |                    |     |            |   |                 |   | NAN    | 2 ≡   |
| 8 R/brain           | 11         | R/kidney      |                    |     |            |   | Туре            |   | NAN    | N     |
| 9 R/liver           | 12         | MW            | H/brain I          |     |            |   | Continious      |   | NAN    | 1     |
| 10 R/muscle         | 13         | AMW           | H/liver I          |     |            |   |                 |   | NAN    | 0     |
| 11 R/kidney         | 14         | Sv            | H/muscle 1         |     |            |   | Rank            |   | NAN    | N     |
| 12 MW               | 15         | Se            | H/kidney 1         |     |            | ۳ |                 |   | 86.2   | 1     |
| 13 AMW              | 16         | Sp            | R/fat 1            |     |            |   | Nominal         |   | 4.31   | 4     |
| 14 Sv               | 17         | Ss            | R/brain 1          |     | -          |   |                 |   | 10.18  | 1     |
| 15 Se               | 18         | Mv            | ОК                 |     |            |   |                 |   | 19.21  | 2     |
| 16 Sp               | 19         | Ме            |                    |     |            |   | V weights       |   | 11.31  | 1     |
| 17 Ss               | 20         | Мр            |                    | Х   | Continious |   | r noighto       |   | 10.33  | 1.    |
| 18 Mv               | 21         | Ms            |                    | х   | Continious |   |                 |   | 0.51   | 0     |
| 19 Me               | 22         | nAT           |                    | х   | Continious |   |                 |   | 0.96   | 0     |
| 20 Mp               | 23         | nSK           |                    | х   | Continious |   |                 |   | 0.57   | 0     |
| 21 Ms               |            | nBT           |                    | х   | Continious |   |                 |   | 1.72   | 1     |
| 22 nAT              |            | nBO           |                    | х   | Continious | - |                 |   | 20     | 2     |
| 23 nSK              |            |               |                    |     |            |   |                 |   | 6      | 7     |
| 24 nBT              |            |               |                    |     |            |   |                 |   | 19     | 2 -   |
|                     |            |               |                    |     | ок         |   | Cancel          |   |        | •     |
|                     |            |               |                    |     |            | _ |                 |   |        | 4     |

#### 1.2.2. Cases tab

Select appropriate set of each case (compound) on the "Cases" tab. Possible values are training (working) set, test set or excluded set.

| 🏺 CF - D   | :\CF_example   |                | a                                  |      | ×                 |                          |
|------------|----------------|----------------|------------------------------------|------|-------------------|--------------------------|
| File Fo    | orest Predict  | 👳 Tree gro     | owth options                       |      |                   |                          |
| 100        |                | Variables      | Cases Forest                       |      |                   |                          |
|            |                | #              | Variable name                      | Set  | Set               |                          |
| List of fe | orests   Trees | 1              | mtl_0001                           | ws 4 | · Tasisis a du X  |                          |
|            |                | 2              | mtl_0002                           | ws   |                   | 0 mtl_00 mtl_(           |
|            |                | 3              | mtl_0003                           | ws   | test set          | 8 9 🔺                    |
| 1          | H/blood        | 4              | mtl_0004                           | ws   |                   | -0.37 0                  |
| 2          | H/fat          | 5              | mtl_0005                           | WS   | External test (t) | 2.01 2                   |
| 3          | H/brain        | 6              | mtl_0006                           | WS   | Excluded (-)      | 0.64 1                   |
| 4          | H/liver        | 7              | mtl_0007                           | WS   |                   | 0.69 1                   |
| 5          | H/muscle       | 8              | mtl_0008                           | WS   | Internal test     | 0.58 1                   |
| 6          | H/kidney       | 9              | mtl_0009                           | WS   |                   | 0.4 0                    |
| 7          | R/fat          | 10             | mtl_0010                           | WS   |                   | NAN 2                    |
| 8          | R/brain        | 11             | mtl_0011                           | WS   | Select by names   | NAN N                    |
| 9          | R/liver        | 12             | mtl_0012                           | WS   |                   | NAN 1                    |
| 10         | R/muscle       | 13             | mtl_0013                           | WS   |                   | NAN 0                    |
| 11         | R/kidney       | 14             | mtl_0014                           | WS   | Landard           | NAN N                    |
| 12         | MVV            | 15             | mtl_0015                           | WS   | Load set          | 664ws 339ts 110ts2.rfs   |
| 13         | AMW            | 16             | mtl_0016                           | WS   | Save set          | dr amar ifr              |
| 14         | Sv             | 17             | mtl_0017                           | WS   |                   | di_anesins               |
| 15         | Se             | 18             | mtl_0018                           | WS   | ws count = 199    | 278ws_69ts_random.rfs    |
| 16         | Sp             | 19             | mtl_0019                           | WS   | ts count = 0      | alpha1a.rfs              |
| 17         | Ss             | 20             | mtl_0020                           | ws   | exc count = 0     | 4361ws_2181ts.rfs        |
| 18         | Mv             | 21             | mtl_0021                           | ws   | tsint count = 0   | dragon 4361ws 2181ts.rfs |
| 19         | Me             | 22             | mtl_0022                           | ws   |                   | -11 224-4                |
| 20         | Mp             | 23             | mtl_0023                           | ws   |                   | all_32ts.ms              |
| 21         | Ms             | 24             | mtl_0024                           | ws , | Class weights     | all_28ts.rfs             |
| 22         | nAT            | ,<br>EL OCADUA |                                    |      |                   | 1.rfs                    |
| 23         | nSK            | F:\QSAK\A      | Apna-1A\Project\Models\alpha1a.ifs |      |                   | all.rfs                  |
| 24         | nBT            |                |                                    | OK   | Canaal            |                          |
|            | -              |                |                                    |      |                   | ►                        |
|            |                |                |                                    |      |                   |                          |

The program allows to define up to 10 separate test sets. To set a case to the wanted test set (second for example) one should specify corresponding number in "test set number" field (in our case it is 2) and then select the case and click "External test" button.

Buttons Training, External test и Excluded have keyboard shortcuts – w, t and space correspondingly.

It is possible to load and save case sets. Case sets saves simultaneously in two formats:

- rfs, internal format of CF program (it supports multiple test sets);
- wsf, format of MDA1 program from HiT-QSAR Software package for backward compatibility purpose (it supports only one test set, all test sets (if more than one) are saved as one entire test set).

Program keeps 10 latest loaded and saved set-files. To view list of them click by right mouse button on "Load set..." button. Latest used files will be on the top of the list.

Full path to selected set file in popup menu are displayed in the status bar just under the list of cases. If opened set file was not find in its location the respective message would be appeared in the status bar.

Statistics of compound numbers in each set are displayed below:

- ws number of compounds in the training set;
- ts number of compounds in all test sets;
- exc number of compounds in the excluded set.

If one Y variable selected and it has ranked or nominal type ("Variables" tab) then button "Class weights..." will be enabled. Click it and following window will appear where one can define weights of each compound class. Case weights can be integers only. This window is analogous to previously described "Y weights..." dialog from "Variable" tab.

It is recommended to leave all values equal to 1 because testing of this option is in progress now.

Function of "Select by names" button is absolutely analogous to the same button on "Variables" tab.

#### 1.2.3. Forest tab

Model building settings are defined on "Forest" tab.

| 🏺 CF - D:\CF_example | Tree growth options                                              |          | 1 23     |
|----------------------|------------------------------------------------------------------|----------|----------|
| File Forest Predic   | w Tree growth options                                            |          |          |
| 🗋 🥟 🖬   🌆            | Variables Cases Forest                                           |          |          |
| List of forests Tree | Select forest grow mode                                          |          |          |
|                      | Ordinary mode                                                    |          | 1        |
|                      | Trees Vars Min parent Min child Models                           | 0 mtl_00 | <u>(</u> |
| 4                    | . 1 1 1                                                          | 8        | 9 1      |
|                      |                                                                  | -0.37    |          |
| 2 Нлат               |                                                                  | 2.01     |          |
| 3 H/brain            |                                                                  | 0.64     | 1        |
| 4 H/liver            |                                                                  | 0.69     | 1        |
| 5 H/muscle           |                                                                  | 0.58     | 1        |
| b H/kidney           |                                                                  | 0.4      |          |
| / R/fat              | Preset mode (statistics only)                                    | NAN      | 2 -      |
| 8 R/brain            | Number of forests                                                | NAN      | N        |
| 9 R/liver            | . of each type 📃 🔽 trees in each forest variables in each forest | NAN      | 1        |
| 10 R/muscle          |                                                                  | NAN      | U        |
| 11 R/kidney          |                                                                  | NAN      | N        |
| 12 MVV               |                                                                  | 86.2     | 1        |
| 13 AMVV              | - Browse                                                         | 4.31     | 4        |
| 14 SV                |                                                                  | 10.18    | 1.       |
| 15 Se                | v v                                                              | 19.21    | 2        |
| 16 Sp                |                                                                  | 11.31    | 1        |
| 17 Ss                | OOB set mode (global option) Y randomization                     | 10.33    | 1.       |
| 18 Mv                | 🗌 🕞 Bootstran (classical)                                        | 0.51     | 0        |
| 19 Me                |                                                                  | 0.96     | 0        |
| 20 Mp                | 67 🚖                                                             | 0.57     | 0        |
| 21 Ms                | . C o training / oob 100                                         | 1.72     | 1        |
| 22 nAT               | . 67% / 33%                                                      | 20       | 2        |
| 23 nSK               |                                                                  | 6        | 7        |
| 24 nBT               | Old Consol                                                       | 19       | 2 -      |
|                      |                                                                  |          | •        |
|                      | 1                                                                |          | 1        |
|                      |                                                                  |          |          |

Here "Ordinary mode" » is described only. "Preset mode" will be described below in a separate chapter.

It should be input in the table:

- Trees - the number of trees in the Random Forest model;

- Vars – the number of variables (descriptors) which will be used for splitting in each node of trees. If one input this value which will be greater then available descriptors number this value will be reduced automatically at the calculation step.

- **Min parent** and **Min child** – it is a minimum number of cases (compounds) in the parent or child nodes. It can not be greater then 1/3 from the number of training set compounds. Otherwise warning message will appear and this model will not be constructed.

In the original algorithm there are no such restriction parameters. All trees are growing for their maximum size. So we recommend to use 1 as a value of "Min child" and "Min parent" fields for classification tasks. For regression task to greater numbers can be assigned for these values to increase calculation speed (for example Min parent = 5), usually it has no influence on model quality

- Models – it is the number of models which will be constructed according to specified settings.

When all fields in one row are filled with non-zero values another row is appeared. This new row one can fill with new settings. Thus a queue (package) of tasks is formed. Press Ctrl+Del to delete selected row in the table.

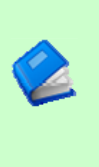

In the case of very big datasets (thousands of cases and variables) models construction consumes considerable memory size. So be careful when you choose forest growth settings. And be sure that you have enough memory to complete all your needed operations.

A method of training set formation of each tree is specified in the **OOB set mode options** dialog:

- **Bootstrap** – it as a classical mode of formation of training and out-of-bag sets for each tree construction (with replacement).

- Custom – user can specify parts of cases of training and out-of-bag sets (without replacement).

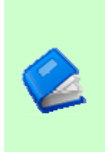

Experience is shown that models which constructed in the second (custom) mode have not appreciable changes in their quality. In addition there is only little difference in model construction time. So we recommend to choose the first (classical) mode (bootstrap).

Each model can be constructed with randomized Y values (**Y randomization**). To define part of Y values which will be shuffled at model building one should check "**Mix**" field and choose corresponding value from the range 0-100. If 100% value was chosen it would be Y scrambling procedure. This procedure is used to prove that obtained model isn't random.

#### **1.2.4.** Possible warning messages

After OK button is pressed, if there are descriptors with constant and/or missing values among X's then a list with those descriptors names will be appeared in separate windows. All these descriptors will be removed from the model construction process.

| 🏺 CF - I   | D:\CF_example\MTL.txt             |                 |                                 |               |                |          |        |        |       | 23       |
|------------|-----------------------------------|-----------------|---------------------------------|---------------|----------------|----------|--------|--------|-------|----------|
| File F     | orest Prediction Options A        | bout            |                                 |               |                |          |        |        |       |          |
| 1 🗋 🎽      | > 🔚 🛛 🛦 🛦 🕾 🖂 🖌                   |                 |                                 |               |                |          |        |        |       |          |
| Listof     | forgata   Traga   Forgat Ctatiati | a Variable im   | nortonao D                      | ete           |                |          |        |        |       |          |
| LISCON     | ioresis   Trees   Foresi Sialisti | cs   vanable im | iponance P                      |               |                |          |        |        |       |          |
|            |                                   | mtl_00          | )   mtl_00                      | .   mtl_00    | mtl_00         | . mtl_00 | mtl_00 | mtl_00 |       | <u>(</u> |
|            |                                   | 🏺 frmDelete     | dItems                          |               |                |          | 6      | 7      | 8     | 9 🔺      |
| 1          | H/blood                           |                 |                                 |               |                |          | 0.78   | -0.39  | -0.37 | 0        |
| 2          | H/fat                             | included in mo  | ables nave cor<br>odel building | istant varial | nce and will n | otbe     | NAN    | 1.94   | 2.01  | 2        |
| 3          | H/brain                           |                 |                                 |               |                |          | NAN    | 0.58   | 0.64  | 1        |
| 4          | H/liver                           | nl              |                                 |               |                | *        | NAN    | 0.65   | 0.69  | 1        |
| 5          | H/muscle                          | nP              |                                 |               |                |          | NAN    | 0.46   | 0.58  | 1        |
| 6          | H/kidney                          |                 |                                 |               |                |          | NAN    | 0.3    | 0.4   | 0        |
| 7          | R/fat                             |                 |                                 |               |                |          | NAN    | NAN    | NAN   | 2 =      |
| 8          | R/brain                           |                 |                                 |               |                |          | NAN    | NAN    | NAN   | N        |
| 9          | R/liver                           |                 |                                 |               |                |          | NAN    | NAN    | NAN   | 1        |
| 10         | R/muscle                          |                 |                                 |               |                |          | NAN    | NAN    | NAN   | 0        |
| 11         | R/kidney                          |                 |                                 |               |                |          | NAN    | NAN    | NAN   | N        |
| 12         | MVV                               |                 |                                 |               |                |          | 86.2   | 86.2   | 86.2  | 1        |
| 13         | AMW                               |                 |                                 |               |                |          | 4.31   | 4.31   | 4.31  | 4        |
| 14         | Sv                                |                 |                                 |               |                |          | 10.18  | 10.18  | 10.18 | 1        |
| 15         | Se                                |                 |                                 |               |                |          | 19.21  | 19.21  | 19.21 | 2        |
| 16         | Sp                                |                 |                                 |               |                |          | 11.31  | 11.31  | 11.31 | 1        |
| 17         | Ss                                |                 |                                 |               |                | ~        | 10.67  | 10.33  | 10.33 | 1        |
| 18         | Mv                                |                 | ·····                           | 01/           | 1              |          | 0.51   | 0.51   | 0.51  | 0        |
| 19         | Me                                |                 | L                               | UK            | J              |          | 0.96   | 0.96   | 0.96  | 0        |
| 20         | Мр                                |                 |                                 |               |                |          | 0.57   | 0.57   | 0.57  | 0        |
| 21         | Ms                                | 2               | 1.75                            | 1.7           | 1.67           | 1.79     | 1.78   | 1.72   | 1.72  | 1        |
| 22         | nAT                               | 8               | 14                              | 17            | 20             | 20       | 20     | 20     | 20    | 2        |
| 23         | nSK                               | 2               | 4                               | 5             | 6              | 6        | 6      | 6      | 6     | 7        |
| 24         | nBT                               | 7               | 13                              | 16            | 19             | 19       | 19     | 19     | 19    | 2 🔻      |
| < <u>□</u> | 1                                 |                 |                                 |               |                |          |        |        |       | •        |
|            |                                   |                 |                                 |               |                |          |        |        |       |          |
| _          |                                   |                 |                                 |               |                |          |        |        |       | //       |

| 🏺 CF - D   | ):\CF_example\MTL.txt                    |            |               |              |                 |                |        |        |        | 23   |     |
|------------|------------------------------------------|------------|---------------|--------------|-----------------|----------------|--------|--------|--------|------|-----|
| File Fo    | rest Prediction Options About            |            |               |              |                 |                |        |        |        |      |     |
|            | - 🔜 🛛 🗛 🕾 📼 🗶                            |            |               |              |                 |                |        |        |        |      |     |
|            |                                          |            |               |              |                 |                |        |        |        |      | _   |
| List of fo | prests   Trees   Forest Statistics   Var | iable impo | intance Da    |              |                 |                |        |        |        |      | _   |
|            |                                          | mtl_00     | mtl_00        | mtl_00       | mtl_00          | mtl_00         | mtl_00 | mtl_00 | mtl_00 | mtl_ | _(  |
|            |                                          | 🔴 frmDe    | eletedItems   | : <u> </u>   |                 |                | × )    | 7      | 8      | 9 4  | N.  |
| 1          | H/blood                                  |            | reconcerns    |              |                 |                |        | -0.39  | -0.37  | 0    | Ш   |
| 2          | H/fat                                    | Following  | ) cases have  | missing valu | ues for all sel | ected properti | ies 📕  | 1.94   | 2.01   | 2    | Ш   |
| 3          | H/brain                                  | and will t | be excluded I | rom training | set             |                |        | 0.58   | 0.64   | 1    | Ш   |
| 4          | H/liver                                  |            | 4             |              |                 |                |        | 0.65   | 0.69   | 1    | Ш   |
| 5          | H/muscle                                 | mti_000    | 2             |              |                 |                | Â      | 0.46   | 0.58   | 1    |     |
| 6          | H/kidney                                 | mt[_001    | 7             |              |                 |                |        | 0.3    | 0.4    | 0    |     |
| 7          | R/fat                                    | mtl_002    | 1             |              |                 |                |        | NAN    | NAN    | 2    | 2   |
| 8          | R/brain                                  | mtl 002    | 6             |              |                 |                | Ξ      | NAN    | NAN    | N    | Ш   |
| 9          | R/liver                                  | mt[_002    | 7             |              |                 |                |        | NAN    | NAN    | 1    | Ш   |
| 10         | R/muscle                                 | mtL_002    | 9<br>N        | NAN          | NAN             | 0              | Ш      |        |        |      |     |
| 11         | R/kidney                                 | mt_003     | 1             | NAN          | NAN             | N              | Ш      |        |        |      |     |
| 12         | MVV                                      | mt[_003    | 9             |              |                 |                |        | 86.2   | 86.2   | 1    | Ш   |
| 13         | AMVV                                     | mtl_004    | U<br>1        |              |                 |                |        | 4.31   | 4.31   | 4 –  | 4   |
| 14         | Sv                                       | mtl_009    | 4             |              |                 |                |        | 10.18  | 10.18  | 1.   |     |
| 15         | Se                                       | mtl_009    | 7             |              |                 |                |        | 19.21  | 19.21  | 2    |     |
| 16         | Sp                                       | mtl 010    | o<br>0        |              |                 |                |        | 11.31  | 11.31  | 1    |     |
| 17         | Ss                                       | mt[_010    | 3             |              |                 |                | -      | 10.33  | 10.33  | 1    |     |
| 18         | Mv                                       |            |               | 2            |                 |                |        | 0.51   | 0.51   | 0    |     |
| 19         | Me                                       |            |               | 0            | K               |                |        | 0.96   | 0.96   | 0    |     |
| 20         | Мр                                       |            |               |              |                 |                |        | 0.57   | 0.57   | 0    |     |
| 21         | Ms                                       | 2          | 1.75          | 1.7          | 1.67            | 1.79           | 1.78   | 1.72   | 1.72   | 1    |     |
| 22         | nAT                                      | 8          | 14            | 17           | 20              | 20             | 20     | 20     | 20     | 2    |     |
| 23         | nSK                                      | 2          | 4             | 5            | 6               | 6              | 6      | 6      | 6      | 7    |     |
| 24         | nBT                                      | 7          | 13            | 16           | 19              | 19             | 19     | 19     | 19     | 2    | -   |
| ∢ [        |                                          |            |               |              |                 |                |        |        |        | •    |     |
|            |                                          |            |               |              |                 |                |        |        |        |      |     |
|            |                                          |            |               |              |                 |                |        |        |        |      | 111 |

Progress of model construction is displayed in the bottom of main window. After that statistics of obtained model is calculated for each case set.

#### 2. View model results

#### 2.1. General statistics

General obtained results can be looked on Forest list tab. Statistics for each property are displayed.

| Ist of forests         Trees         Forest Statistics         Variable importance         Data           Trees count         Vars count         Min parent         Min child         Property         Risk estimate (ws)         Risk estimate (oob)         R2 (ws)         R2 (oob)           100         31         1         1         1         1         1         1         1         1         1         1         1         1         1         1         1         1         1         1         1         1         1         1         1         1         1         1         1         1         1         1         1         1         1         1         1         1         1         1         1         1         1         1         1         1         1         1         1         1         1         1         1         1         1         1         1         1         1         1         1         1         1         1         1         1         1         1         1         1         1         1         1         1         1         1         1         1         1         1         1         1         1                                                                                                             | Image: Second statistic second statistic s                                                                                                    | Forest       Prediction       Options       About         Image: Statistics       Variable importance       Data         Trees count       Vars count       Min parent       Min child       Property       Risk estimate (ws)       Risk estimate (oob)       R2 (ws)       R2 (oob)         100       31       1       1         Holood       0.4999       0.673       0.828       0.523         H/rat       0.1463       0.2588       0.915       0.458         H/rat       0.1463       0.2581       0.889       0.138         H/rat       0.1174       0.2681       0.889       0.138         H/rat       0.2067       0.4208       0.888       0.504         H/kidney       0.2076       0.4457       0.892       0.52         R/rat       0.2348       0.3152       0.888       0.514         River       0.2099       0.4398       0.852       0.528         R/rat       0.2348       0.3152       0.888       0.514         R/ratin       0.2148       0.3969       0.834       0.315         R/ratin       0.2148       0.3926       0.528       0.528         R/ratin       0.2032       0.4561<                                                                                                    | CF   | - D:\CF_examp   | le\MTL.txt    |                |             |             |                    |                     |         |          |
|----------------------------------------------------------------------------------------------------|----------------------------------------------------------------------------------------------------|----------------------------------------------------------------------------------------------------|------|-----------------|---------------|----------------|-------------|-------------|--------------------|---------------------|---------|----------|
| Image: Content of Content of Con | Image: Solution of the second second secon                                                                                                    | Trees         Forest Statistics         Variable importance         Data           Trees count         Vars count         Min parent         Min child         Property         Risk estimate (ws)         Risk estimate (oob)         R2 (ws)         R2 (oob)           100         31         1         1                                                                                                    | 2    | Forest Predic   | ction Optio   | ns About       |             |             |                    |                     |         |          |
| st of forests         Tree         Forest Statistics         Variable importance         Data           Trees count         Vars count         Min parent         Min child         Property         Risk estimate (ws)         Risk estimate (oob)         R2 (ws)         R2 (ws)                                                                                                    | s         Forest Statistics         Variable importance         Data           Vars count         Min parent         Min child         Property         Risk estimate (ws)         Risk estimate (oob)         R2 (ws)         R2 (oob)           31         1         1         1                                                                                                    | offorests         Trees         Forest Statistics         Variable importance         Data           100         31         1         1           -         100         31         1         1           -         H/blood         0.4999         0.673         0.828         0.523           -         H/fat         0.1463         0.2588         0.915         0.458           -         H/fat         0.1463         0.2588         0.915         0.458           -         H/fat         0.1463         0.2588         0.915         0.458           -         H/fat         0.1463         0.2588         0.915         0.458           -         H/fat         0.1463         0.2588         0.524           -         H/fat         0.1463         0.2581         0.898         0.528           -         H/fat         0.2067         0.4208         0.888         0.504           -         -         R/frat         0.2348         0.3152         0.888         0.514           -         -         R/frat         0.2399         0.4398         0.852         0.528           -         R/frat         0.2399         0.4398 <th></th> <th>🍋 🔚 🗎 🦀</th> <th>🔺 🖫 🗷</th> <th><b>×</b></th> <th></th> <th></th> <th></th> <th></th> <th></th> <th></th> |      | 🍋 🔚 🗎 🦀         | 🔺 🖫 🗷         | <b>×</b>       |             |             |                    |                     |         |          |
| Trees count         Vars count         Min parent         Min child         Property         Risk estimate (ws)         Risk estimate (oob)         R2 (ws)         R2 (ws)                                                                                                    | Vars count         Min parent         Min child         Property         Risk estimate (ws)         Risk estimate (oob)         R2 (ws)         R2 (oob)           31         1         1         1         1         1         1         1         1         1         1         1         1         1         1         1         1         1         1         1         1         1         1         1         1         1         1         1         1         1         1         1         1         1         1         1         1         1         1         1         1         1         1         1         1         1         1         1         1         1         1         1         1         1         1         1         1         1         1         1         1         1         1         1         1         1         1         1         1         1         1         1         1         1         1         1         1         1         1         1         1         1         1         1         1         1         1         1         1         1         1         1         1         1 </th <th>Trees court         Vars court         Min parent         Min child         Property         Risk estimate (ws)         Risk estimate (oob)         R2 (ws)         R2 (oob)           100         31         1         1         -         -         -         -         -         -         -         -         -         -         -         -         -         -         -         -         -         -         -         -         -         -         -         -         -         -         -         -         -         -         -         -         -         -         -         -         -         -         -         -         -         -         -         -         -         -         -         -         -         -         -         -         -         -         -         -         -         -         -         -         -         -         -         -         -         -         -         -         -         -         -         -         -         -         -         -         -         -         -         -         -         -         -         -         -         -         -         -</th> <th>st o</th> <th>f forests   Tre</th> <th>es   Forest S</th> <th>tatistics   Va</th> <th>riable impo</th> <th>rtance Data</th> <th>]</th> <th></th> <th></th> <th></th> | Trees court         Vars court         Min parent         Min child         Property         Risk estimate (ws)         Risk estimate (oob)         R2 (ws)         R2 (oob)           100         31         1         1         -         -         -         -         -         -         -         -         -         -         -         -         -         -         -         -         -         -         -         -         -         -         -         -         -         -         -         -         -         -         -         -         -         -         -         -         -         -         -         -         -         -         -         -         -         -         -         -         -         -         -         -         -         -         -         -         -         -         -         -         -         -         -         -         -         -         -         -         -         -         -         -         -         -         -         -         -         -         -         -         -         -         -         -         -         -         -         -                                                                                                    | st o | f forests   Tre | es   Forest S | tatistics   Va | riable impo | rtance Data | ]                  |                     |         |          |
| 100       31       1       1         H/blood       0.4999       0.673       0.828       0.523         H/fat       0.1463       0.2588       0.915       0.458         H/fat       0.1739       0.3743       0.896       0.528         H/fat       0.1174       0.2681       0.889       0.518         H/muscle       0.2067       0.4208       0.888       0.504         H/kidney       0.2076       0.4457       0.892       0.528         H/kidney       0.2076       0.4528       0.893       0.504         H/kidney       0.2076       0.4528       0.892       0.528         H/kidney       0.2076       0.4457       0.892       0.528         H/kidney       0.2076       0.4457       0.892       0.514         H/kidney       0.2084       0.3152       0.888       0.514         H/kidney       0.2148       0.3969       0.834       0.315         H/kidney       0.299       0.4398       0.852       0.528                                                                                                    | 31         1         1           H/blood         0.4999         0.673         0.828         0.523           H/fat         0.1463         0.2588         0.915         0.458           H/brain         0.1739         0.3743         0.896         0.528           H/brain         0.1740         0.2681         0.898         0.528           H/liver         0.1174         0.2681         0.889         0.138           H/muscle         0.2067         0.4208         0.888         0.504           H/kidney         0.2076         0.4428         0.888         0.514           R/fat         0.2348         0.3152         0.888         0.514           R/brain         0.2148         0.3969         0.834         0.315           R/muscle         0.3032         0.4561         0.864         0.563           R/muscle         0.3032         0.4561         0.864         0.563           R/kidney         0.9939         0.2445         0.933         0.573                                                                                                    | 100       31       1       1         -       H/blood       0.4999       0.673       0.828       0.523         -       H/brain       0.1463       0.2588       0.915       0.458         -       H/brain       0.1739       0.3743       0.889       0.523         -       H/brain       0.1739       0.3743       0.889       0.523         -       H/brain       0.1739       0.3743       0.889       0.523         -       H/brain       0.2067       0.4208       0.888       0.504         -       H/muscle       0.2067       0.4208       0.888       0.504         -       H/muscle       0.2076       0.4457       0.892       0.528         -       R/brain       0.2148       0.3152       0.888       0.514         -       R/brain       0.2148       0.3032       0.438       0.3152         -       R/hiver       0.3032       0.4386       0.528         -       R/hidney       0.3032       0.2445       0.933       0.573                                                                                                    |      | Trees count     | Vars count    | Min parent     | Min child   | Property    | Risk estimate (ws) | Risk estimate (oob) | R2 (ws) | R2 (oob) |
|                                                                                                    | H/blood0.49990.6730.8280.523H/fat0.14630.25880.9150.458H/brain0.17390.37430.8960.528H/liver0.11740.26810.8890.138H/muscle0.20670.42080.8880.504H/kidney0.20760.44570.8920.52R/fat0.23480.31520.8880.514R/brain0.21480.39690.8340.315R/iver0.2090.43980.8520.528R/muscle0.30320.45610.8640.563R/kidney0.09390.24450.9330.573                                                                                                    | H/blood0.49990.6730.8280.523H/brain0.14630.25880.9150.458H/brain0.17390.37430.8960.528H/liver0.11740.26810.8890.138H/muscle0.20670.42080.8880.504H/kidney0.20760.44570.8920.52H/kidney0.20760.44570.8920.52H/kidney0.21480.39690.8340.315H/huscle0.2990.43980.8520.528H/kidney0.0320.45610.8640.563H/kidney0.09390.24450.9330.573                                                                                                    |      | 100             | 31            | 1              | 1           |             |                    |                     |         |          |
| Image: Problem in the image: Problem in the image: Proble         | H/fat0.14630.25880.9150.458H/brain0.17390.37430.8960.528H/liver0.11740.26810.8890.138H/muscle0.20670.42080.8880.504H/kidney0.20760.44570.8920.52R/fat0.23480.31520.8880.514R/brain0.21480.39690.8340.315R/liver0.2990.43980.8520.528R/muscle0.30320.45610.8640.563R/kidney0.09390.24450.9330.573                                                                                                    | H/fat       0.1463       0.2588       0.915       0.458         H/brain       0.1739       0.3743       0.896       0.528         H/liver       0.1174       0.2681       0.889       0.138         H/muscle       0.2067       0.4208       0.888       0.504         H/kidney       0.2076       0.4457       0.892       0.52         H/kidney       0.2076       0.4457       0.892       0.52         R/fat       0.2348       0.3152       0.888       0.514         R/fat       0.2148       0.3959       0.834       0.315         R/fat       0.239       0.4388       0.852       0.528         R/muscle       0.3032       0.4561       0.864       0.563         R/kidney       0.939       0.2445       0.933       0.573                                                                                                    |      |                 |               |                |             | H/blood     | 0.4999             | 0.673               | 0.828   | 0.523    |
| H/brain         0.1739         0.3743         0.896         0.528           H/brain         0.1739         0.3743         0.896         0.528           H/iver         0.1174         0.2681         0.889         0.138           H/inuscle         0.2067         0.4208         0.888         0.504           H/inuscle         0.2076         0.4457         0.892         0.52           H/inuscle         0.2348         0.3152         0.888         0.514           H/inuscle         0.2148         0.3969         0.834         0.315           H/inuscle         0.299         0.4398         0.852         0.528                                                                                                    | H/brain0.17390.37430.8960.528H/liver0.11740.26810.8890.138H/muscle0.20670.42080.8880.504H/kidney0.20760.44570.8920.52R/fat0.23480.31520.8880.514R/brain0.21480.39690.8340.315R/liver0.2990.43980.8520.528R/muscle0.30320.45610.8640.563R/kidney0.09390.24450.9330.573                                                                                                    | H/brain0.17390.37430.8960.528H/liver0.11740.26810.8890.138H/muscle0.20670.42080.8880.504H/kidney0.20760.44570.8920.52H/kidney0.20780.31520.8880.514H/muscle0.21480.39690.8340.315H/kidney0.2990.43980.8520.528H/kidney0.9330.5730.5730.573                                                                                                    |      |                 |               |                |             | H/fat       | 0.1463             | 0.2588              | 0.915   | 0.458    |
| H/iver         0.1174         0.2681         0.889         0.138           H/inuscle         0.2067         0.4208         0.888         0.504           H/inuscle         0.2076         0.4457         0.892         0.52           H/inuscle         0.2076         0.4457         0.888         0.514           H/inuscle         0.2076         0.4457         0.892         0.52           H/inuscle         0.2348         0.3152         0.888         0.514           R/irain         0.2148         0.3969         0.834         0.315           R/iver         0.299         0.4398         0.852         0.528                                                                                                    | H/liver0.11740.26810.8890.138H/muscle0.20670.42080.8880.504H/kidney0.20760.44570.8920.52R/fat0.23480.31520.8880.514R/brain0.21480.39690.8340.315R/liver0.2990.43980.8520.528R/muscle0.30320.45610.8640.563R/kidney0.09390.24450.9330.573                                                                                                    | H/liver0.11740.26810.8890.138H/muscle0.20670.42080.8880.504UH/kidney0.20760.44570.8920.52R/fat0.23480.31520.8880.514R/brain0.21480.39690.8340.315R/liver0.2990.43980.8520.528R/kidney0.09390.24450.9330.573                                                                                                    |      |                 |               |                |             | H/brain     | 0.1739             | 0.3743              | 0.896   | 0.528    |
| H/muscle         0.2067         0.4208         0.888         0.504           H/kidney         0.2076         0.4457         0.892         0.52           R/fat         0.2348         0.3152         0.888         0.514           R/brain         0.2148         0.3969         0.834         0.315           R/liver         0.299         0.4398         0.852         0.528                                                                                                    | H/muscle0.20670.42080.8880.504H/kidney0.20760.44570.8920.52R/fat0.23480.31520.8880.514R/brain0.21480.39690.8340.315R/liver0.2990.43980.8520.528R/muscle0.30320.45610.8640.563R/kidney0.09390.24450.9330.573                                                                                                    | H/muscle         0.2067         0.4208         0.888         0.504           H/kidney         0.2076         0.4457         0.892         0.52           R/fat         0.2348         0.3152         0.888         0.514           R/forain         0.2148         0.3969         0.834         0.315           R/forain         0.299         0.4398         0.852         0.528           R/fmuscle         0.3032         0.4561         0.864         0.563           R/kidney         0.0939         0.2445         0.933         0.573                                                                                                    |      |                 |               |                |             | H/liver     | 0.1174             | 0.2681              | 0.889   | 0.138    |
| H/kidney         0.2076         0.4457         0.892         0.52           R/fat         0.2348         0.3152         0.888         0.514           R/brain         0.2148         0.3969         0.834         0.315           R/liver         0.299         0.4398         0.852         0.528                                                                                                    | H/kidney0.20760.44570.8920.52R/fat0.23480.31520.8680.514R/brain0.21480.39690.8340.315R/liver0.2990.43980.8520.528R/muscle0.30320.45610.8640.563R/kidney0.09390.24450.9330.573                                                                                                    | H/kidney         0.2076         0.4457         0.892         0.52           R/fat         0.2348         0.3152         0.888         0.514           R/brain         0.2148         0.3969         0.834         0.315           R/liver         0.299         0.4398         0.852         0.528           R/muscle         0.3032         0.4561         0.864         0.563           R/liver         0.0939         0.2445         0.933         0.573                                                                                                    |      |                 |               |                |             | H/muscle    | 0.2067             | 0.4208              | 0.888   | 0.504    |
| R/fat         0.2348         0.3152         0.888         0.514           R/brain         0.2148         0.3969         0.834         0.315           R/liver         0.299         0.4398         0.852         0.528                                                                                                    | R/fat0.23480.31520.8880.514R/brain0.21480.39690.8340.315R/liver0.2990.43980.8520.528R/muscle0.30320.45610.8640.563R/kidney0.09390.24450.9330.573                                                                                                    | R/frat         0.2348         0.3152         0.888         0.514           R/brain         0.2148         0.3969         0.834         0.315           R/iver         0.299         0.4398         0.852         0.528           R/muscle         0.3032         0.4561         0.864         0.563           R/kidney         0.0939         0.2445         0.933         0.573                                                                                                    |      |                 |               |                |             | H/kidney    | 0.2076             | 0.4457              | 0.892   | 0.52     |
| R/brain         0.2148         0.3969         0.834         0.315           R/liver         0.299         0.4398         0.852         0.528                                                                                                    | R/brain0.21480.39690.8340.315R/liver0.2990.43980.8520.528R/muscle0.30320.45610.8640.563R/kidney0.09390.24450.9330.573                                                                                                    | R/brain         0.2148         0.3969         0.834         0.315           R/liver         0.299         0.4398         0.852         0.528           R/muscle         0.3032         0.4561         0.864         0.563           R/kidney         0.0939         0.2445         0.933         0.573                                                                                                    |      |                 |               |                |             | R/fat       | 0.2348             | 0.3152              | 0.888   | 0.514    |
| R/liver 0.299 0.4398 0.852 0.528                                                                                                    | R/liver0.2990.43980.8520.528R/muscle0.30320.45610.8640.563R/kidney0.09390.24450.9330.573                                                                                                    | R/iver         0.299         0.4398         0.852         0.528           R/iver         0.3032         0.4561         0.864         0.563           R/kidney         0.0939         0.2445         0.933         0.573                                                                                                    |      |                 |               |                |             | R/brain     | 0.2148             | 0.3969              | 0.834   | 0.315    |
|                                                                                                    | R/muscle         0.3032         0.4561         0.864         0.563           R/kidney         0.0939         0.2445         0.933         0.573                                                                                                    | R/muscle         0.3032         0.4561         0.864         0.563           R/kidney         0.0939         0.2445         0.933         0.573                                                                                                    |      |                 |               |                |             | R/liver     | 0.299              | 0.4398              | 0.852   | 0.528    |
| R/muscle 0.3032 0.4561 0.864 0.563                                                                                                    | R/kidney 0.0939 0.2445 0.933 0.573                                                                                                    | Rıkidney 0.0939 0.2445 0.933 0.573                                                                                                    |      |                 |               |                |             | R/muscle    | 0.3032             | 0.4561              | 0.864   | 0.563    |
| R/kidney 0.0939 0.2445 0.933 0.573                                                                                                    |                                                                                                    |                                                                                                    |      |                 |               |                |             | R/kidney    | 0.0939             | 0.2445              | 0.933   | 0.573    |
|                                                                                                    |                                                                                                    |                                                                                                    |      |                 |               |                |             |             |                    |                     |         |          |
|                                                                                                    |                                                                                                    |                                                                                                    |      |                 |               |                |             |             |                    |                     |         |          |

All data from this table can be copied by right mouse button click. A case set is shown into the brackets after the value name in the column caption (**ws**-training set, **oob**-out-of-bag set, **ts**-first test set, **ts2**-second test set and so on).

**Risk estimate** value is a **misclassification error** for classification models and **mean square error** for regression ones. Values of **coefficients of determination** (R2) are calculated only for regression models.  $R^2$  for out-of-bag (OOB) and test sets are calculated by the formula 1-PRESS/SS.

New obtaining models are added to the end of the models list until the list will not be cleared. To clear the models list choose menu FOREST / CLEAR FOREST LIST. To delete selected model from the list choose menu FOREST / DELETE FOREST

#### 2.2. View single trees composing RF model

To do that select model in the list by left-click and switch to Trees tab. Each tree in the list can be selected and viewed. Due to of a little importance of such information only general information is displayed.

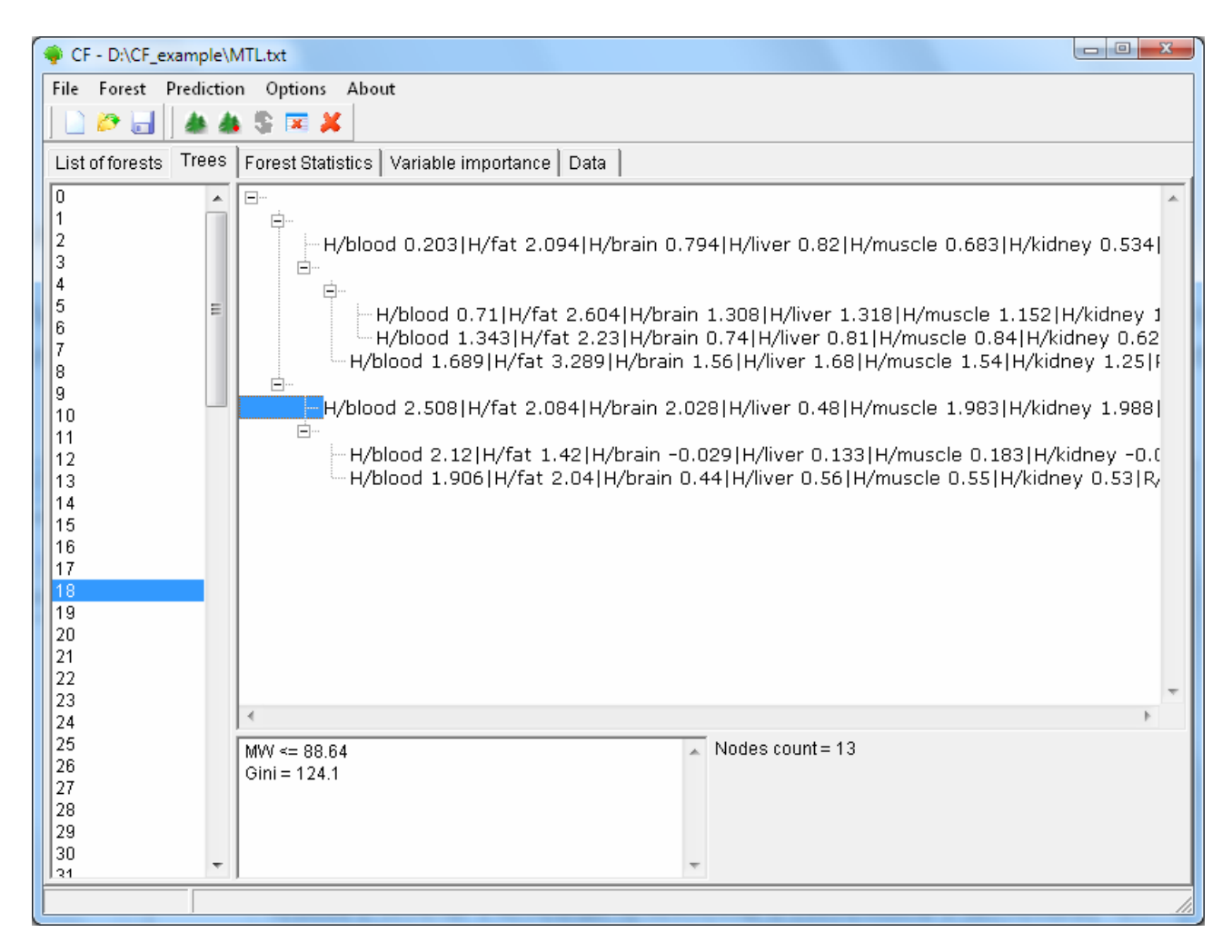

#### 2.3. Detailed statistics and results

To do that make double click on the model in the list or select model in the list by left-click and switch to Forest Statistics tab.

The following information are displayed:

- 1) compound name
- 2) set to which compound belongs
- 3) observed values of investigated properties
- 4) predicted values of investigated properties
  - for regression models it is a mean of all single tree predictions;
  - for classification models it is a class having majority of votes (one tree-one vote).

5) is compound inside (sing "+") or outside (sing "-") of domain of applicability (several domain of applicability measures were implemented and will discussed separately)

Additional regression model specific information:

1) standard deviation (StdDev) – it is calculated from set of predicted values by each tree

Additional classification model specific information:

- 1) number of each class predictions (in separate columns)
- 2) misclassification matrix (on the bottom of the window)

| 🄶 CF -  | D:\CF_example\M  | TL.txt   |                     |                   |                                     |               |                |              | x      |
|---------|------------------|----------|---------------------|-------------------|-------------------------------------|---------------|----------------|--------------|--------|
| File F  | orest Prediction | Optic    | ons About           |                   |                                     |               |                |              |        |
| 🗋 🕻     | 🌢 📥 🔚 🔚 ۹        | \$ 💌     | ×                   |                   |                                     |               |                |              |        |
| List of | forests Trees F  | Forest S | Statistics Variable | importance Data   | ]                                   |               |                |              |        |
| Proper  | ty all           |          | ▼ Set all           |                   | <ul> <li>DA in sigma uni</li> </ul> | its 3 Rec:    | alc            |              |        |
| #       | Compound name    | Set      | Observed (H/blo     | Predicted (H/bloo | Pred. StdDev (H/blood)              | Observed (H/f | Predicted (H/f | Pred. StdDev | 7 (H/I |
|         | mtl_0011         | oob      | 0.61                | 0.875             | 0.58                                | 2.37          | 2.386          | 0.505        |        |
|         | mtl_0101         | oob      | -1.099              | 0.42              | 0.267                               | -             | 1.753          | 0.475        |        |
|         | mtl_0102         | doo      | -0.249              | 0.284             | 0.24                                | -             | 1.71           | 0.417        |        |
|         | mtl_0104         | doo      | 0.87                | 0.652             | 0.663                               | -             | 2.164          | 0.622        |        |
|         | mtl_0106         | doo      | -0.359              | 0.432             | 0.488                               | -             | 1.913          | 0.478        |        |
|         | mtl_0107         | oob      | -0.589              | 0.564             | 0.586                               | -             | 1.976          | 0.647        |        |
|         | mtl_0108         | oob      | -1.519              | 0.544             | 0.45                                | -             | 1.994          | 0.503        |        |
|         | mtl_0012         | oob      | -                   | 0.898             | 0.559                               | -             | 2.455          | 0.473        |        |
|         | mtl_0117         | oob      | -                   | 0.329             | 0.339                               | -             | 1.434          | 0.559        |        |
|         | mtl_0118         | oob      | -                   | 0.231             | 0.258                               | -             | 1.471          | 0.575        |        |
|         | mtl_0119         | doo      | -                   | 0.678             | 0.42                                | -             | 1.941          | 0.578        |        |
|         | mtl_0120         | doo      | -0.079              | 0.421             | 0.343                               | -             | 1.834          | 0.484        | Ψ.     |
| I • 📖   |                  |          |                     |                   |                                     |               |                |              |        |
| Set     |                  |          | •                   |                   |                                     |               |                |              |        |
|         | ,<br>            |          |                     |                   |                                     |               |                |              | - 1    |
|         |                  |          |                     |                   |                                     |               |                |              | - 1    |
|         |                  |          |                     |                   |                                     |               |                |              | - 1    |
|         |                  |          |                     |                   |                                     |               |                |              |        |
|         |                  |          |                     |                   |                                     |               |                |              |        |
|         |                  |          |                     |                   |                                     |               |                |              |        |
|         |                  |          |                     |                   |                                     |               |                |              |        |
|         |                  |          | I I                 |                   |                                     |               |                |              |        |
|         |                  |          |                     |                   |                                     |               |                |              |        |
| 1       |                  |          |                     |                   |                                     |               |                |              |        |
|         |                  |          |                     |                   |                                     |               |                |              | 11.    |

There is a possibility to filter results by property and/or set. Selecting certain property from the list allows to see detailed model property corresponding specified property (see figure below).

| 🌩 CF - I  | D:\CF_example\M | ITL.txt  | ung Albourt       |                  |                 |             |       |        | x  |
|-----------|-----------------|----------|-------------------|------------------|-----------------|-------------|-------|--------|----|
|           | 🖲 🗌 🎄 📣         | S 💌      | ×                 |                  |                 |             |       |        |    |
| List of f | forests   Trees | Forest S | Statistics Variat | ole importance 🛛 | Data            |             |       |        |    |
| Proper    | ty H/blood      |          | ▼ Set al          | I                | ▼ DA in         | sigma units | s 3   | Recalc |    |
| #         | Compound name   | Set      | Observed (H/blo   | Predicted (H/k   | olo Pred. StdDe | v (H/blo    |       |        |    |
|           | mtl_0011        | doo      | 0.61              | 0.875            | 0.58            |             |       |        |    |
|           | mtl_0101        | oob      | -1.099            | 0.42             | 0.267           |             |       |        |    |
|           | mtl_0102        | oob      | -0.249            | 0.284            | 0.24            |             |       |        |    |
|           | mtl_0104        | doo      | 0.87              | 0.652            | 0.663           |             |       |        |    |
|           | mtl_0106        | oob      | -0.359            | 0.432            | 0.488           |             |       |        |    |
|           | mtl_0107        | oob      | -0.589            | 0.564            | 0.586           |             |       |        |    |
|           | mtl_0108        | oob      | -1.519            | 0.544            | 0.45            |             |       |        |    |
|           | mtl_0012        | oob      | -                 | 0.898            | 0.559           |             |       |        |    |
|           | mtl_0117        | oob      | -                 | 0.329            | 0.339           |             |       |        |    |
|           | mtl_0118        | oob      | -                 | 0.231            | 0.258           |             |       |        |    |
|           | mtl_0119        | oob      | -                 | 0.678            | 0.42            |             |       |        |    |
|           | mtl_0120        | oob      | -0.079            | 0.421            | 0.343           |             |       |        |    |
| I         | mtl 0013        | oob      | 0.2               | 0.833            | 0.566           |             |       |        | Ψ. |
| Set       |                 |          | -                 |                  |                 | WS          | OOB   |        |    |
|           | ,               |          |                   |                  | R2              | 0.838       | 0.757 |        |    |
|           |                 |          |                   |                  | R2 test         | 0.645       | 0.534 |        |    |
|           |                 |          |                   |                  | MSE             | 0.501       | 0.657 |        |    |
| <u> </u>  |                 |          |                   |                  | RMSE            | 0.708       | 0.811 |        |    |
| <u> </u>  |                 |          |                   |                  |                 |             |       |        |    |
|           |                 |          |                   |                  |                 |             |       |        |    |
|           |                 |          |                   |                  |                 |             |       |        |    |
|           |                 |          |                   |                  |                 |             |       |        |    |
|           |                 |          |                   |                  |                 |             |       |        |    |
| <u> </u>  |                 |          |                   |                  |                 |             |       |        |    |
|           |                 |          |                   |                  |                 |             |       |        |    |

For regression models following measures are calculated:

1) R<sup>2</sup> – determination coefficient (reliable for training set only)

2) R<sup>2</sup>test – coefficient is calculated as 1-PRESS/SS (reliable for OOB, test and external sets)

3) MSE – mean standard error

4) RMSE - root mean square error

For classification models following measures are calculated:

1) Misclassification error – ratio of number of erroneous predictions to the whole number of predictions

When domain of applicability was calculated corresponding values based on set of compounds inside of domain of applicability are displayed.

## 3. Model (forest) routines.

Unlimited number of trees can be added to the selected forest. To make this choose menu FOREST / ADD TREES TO FOREST and specify the desired number of trees.

#### **3.1.** Variable importance calculation

To calculate variable importances choose menu FOREST / CALC VAR IMPORTANCE.

| 🌳 CF     | - D:\CF_exa | mple∖M   | TL.txt   |               |                                   |                   |                       |                     |         |          | X |
|----------|-------------|----------|----------|---------------|-----------------------------------|-------------------|-----------------------|---------------------|---------|----------|---|
| File     | Forest Pre  | ediction | Option   | ns About      |                                   |                   |                       |                     |         |          |   |
|          | 🔊 🔚 🛛       | * *      | \$ 🗷     | ×             |                                   |                   |                       |                     |         |          |   |
| Listo    | of forests  | Frees    | Forest S | tatistics   V | ariable impor                     | tance Data        |                       |                     |         |          |   |
| #        | Trees cour  | nt Van   | rs count | Min parent    | Min child                         | Property          | Risk estimate (ws)    | Risk estimate (oob) | R2 (ws) | R2 (oob) |   |
| <b>-</b> | 100         | 31       |          | 1             | 1                                 |                   |                       |                     |         |          |   |
|          |             |          |          |               |                                   | H/blood           | 0.5011                | 0.657               | 0.838   | 0.534    |   |
|          |             |          |          |               |                                   | H/fat             | 0.1244                | 0.2528              | 0.921   | 0.471    |   |
|          |             |          |          |               |                                   | H/brain           | 0.1841                | 0.4506              | 0.901   | 0.431    |   |
|          |             |          |          |               |                                   | HЛiver            | 0.1038                | 0.2544              | 0.921   | 0.181    |   |
|          |             |          |          | 6             |                                   | H/muscle          | 0.218                 | 0.4944              | 0.894   | 0.417    |   |
|          |             |          |          | - V           | ariable impor                     | tance calculatio  | on options            |                     | 0.898   | 0.411    |   |
|          |             |          |          | S             | elect calculatio                  | n type(s)         |                       |                     | 0.895   | 0.543    |   |
|          |             |          |          |               | Sum coefficie                     | ents for each des | croptor               |                     | 0.845   | 0.293    |   |
|          |             |          |          |               |                                   |                   |                       |                     | 0.855   | 0.519    |   |
|          |             |          |          |               | <ul> <li>Permutation (</li> </ul> | mode num          | ber of iterations = 1 | <b>Ξ</b>            | 0.873   | 0.557    |   |
|          |             |          |          |               |                                   |                   |                       |                     | 0.928   | 0.444    |   |
|          |             |          |          |               |                                   | OK                |                       |                     |         |          |   |
|          |             |          |          |               |                                   |                   |                       |                     |         |          |   |
|          |             |          |          |               | _                                 |                   |                       |                     |         |          |   |
|          |             |          |          |               |                                   |                   |                       |                     |         |          |   |
|          |             |          |          |               |                                   |                   |                       |                     |         |          |   |
|          |             |          |          |               |                                   |                   |                       |                     |         |          |   |
|          |             |          |          |               |                                   |                   |                       |                     |         |          |   |
|          |             |          |          |               |                                   |                   |                       |                     |         |          |   |
|          |             |          |          |               |                                   |                   |                       |                     |         |          |   |
|          |             |          |          |               |                                   |                   |                       |                     |         |          |   |
|          |             |          |          |               |                                   |                   |                       |                     |         |          |   |
|          |             |          |          |               |                                   |                   |                       |                     |         |          |   |
|          |             |          |          |               |                                   |                   |                       |                     |         |          |   |
|          |             |          |          |               |                                   |                   |                       |                     |         |          |   |
|          |             |          |          |               |                                   |                   |                       |                     |         |          |   |

User has to define calculation type of variable importances (selection of both simultaneously are allowed).

**Sum coefficients for each descriptor** – it is a very fast and very rough estimate (temporarily disabled).

> We do not recommend to choose this mode due to very low adequacy of obtaining results. Due to this option is disabled now.

**Permutation mode** – it is a more time-consuming process (especially for very large sets of compounds). But obtaining results are highly adequate. This calculation based on estimation of influence of randomization of each descriptor values on out-of-bag prediction ability of the forest. The greater statistic values for out-of-bag set decrease the greater importance of the descriptor. Due to

randomness of permutation process it is more reliable to make several iterative calculation and average of obtained result.

Numbers of iterations is a fully arbitrary parameter. However we can give an advice – the more compounds in the training set the less number of iterations is needed. For huge data sets (about 1000 compounds and more) one iteration can be enough.

To view results of calculation switch to Variable importance tab.

Variables importance for each property is calculated separately.

#### 3.2. Domain of applicability calculation

To calculate domain of applicability measures choose FOREST / CALC DOMAIN APPLICABILITY

| 🏺 CI                           | F - D:\CF_exa | mple\MTL.tx  | t                                     |                  |                     |                    |                     |         |          | 23  |
|--------------------------------|---------------|--------------|---------------------------------------|------------------|---------------------|--------------------|---------------------|---------|----------|-----|
| File                           | Forest Pr     | ediction 0   | ptions Abou                           | t                |                     |                    |                     |         |          |     |
| In                             | 29 🔲 🗌        | ***          |                                       |                  |                     |                    |                     |         |          |     |
|                                |               |              |                                       |                  | 1 1                 |                    |                     |         |          |     |
| LIST                           | of forests    | Trees   Fore | st Statistics                         | Variable impor   | tance   Data        |                    |                     |         |          |     |
| #                              | Trees cou     | nt Vars co   | unt 🛛 Min pare                        | ent Min child    | Property            | Risk estimate (ws) | Risk estimate (oob) | R2 (ws) | R2 (oob) |     |
|                                | 100           | 31           | 1                                     | 1                |                     |                    |                     |         |          |     |
|                                |               |              |                                       |                  | H/blood             | 0.5011             | 0.657               | 0.838   | 0.534    | - 1 |
|                                |               |              |                                       |                  | H/fat               | 0.1244             | 0.2528              | 0.921   | 0.471    | - 1 |
|                                |               |              |                                       |                  | H/brain             | 0.1841             | 0.4506              | 0.901   | 0.431    | - 1 |
|                                |               |              | _                                     |                  | H/liver             | 0.1038             | 0.2544              | 0.921   | 0.181    | - 1 |
|                                |               |              | 🛛 🌳 C                                 | hoose DA type (  | calculation         | 6                  |                     | 0.894   | 0.417    | - 1 |
|                                |               |              |                                       |                  |                     |                    |                     | 0.898   | 0.411    | - 1 |
|                                |               |              |                                       | hoose domain app | olicability calcula | tion type          |                     | 0.895   | 0.543    | - 1 |
| O.845 0.293                    |               |              |                                       |                  |                     |                    |                     |         |          |     |
| O based on variable importance |               |              |                                       |                  |                     |                    |                     |         | - 1      |     |
|                                |               |              | · · · · · · · · · · · · · · · · · · · |                  |                     |                    |                     | 0.873   | 0.557    | - 1 |
|                                |               |              |                                       | based on proxir  | nities              |                    |                     | 0.928   | 0.444    | - 1 |
|                                |               |              |                                       |                  |                     |                    |                     |         |          | - 1 |
|                                |               |              |                                       |                  | 0                   | к                  |                     |         |          | - 1 |
|                                |               |              |                                       |                  |                     |                    |                     |         |          | - 1 |
|                                |               |              |                                       | _                | _                   |                    |                     |         |          | - 1 |
|                                |               |              |                                       |                  |                     |                    |                     |         |          | - 1 |
|                                |               |              |                                       |                  |                     |                    |                     |         |          | - 1 |
|                                |               |              |                                       |                  |                     |                    |                     |         |          | - 1 |
|                                |               |              |                                       |                  |                     |                    |                     |         |          | - 1 |
|                                |               |              |                                       |                  |                     |                    |                     |         |          | - 1 |
|                                |               |              |                                       |                  |                     |                    |                     |         |          | - 1 |
|                                |               |              |                                       |                  |                     |                    |                     |         |          | - 1 |
|                                |               |              |                                       |                  |                     |                    |                     |         |          |     |
|                                |               |              |                                       |                  |                     |                    |                     |         |          |     |
|                                |               |              |                                       |                  |                     |                    |                     |         |          |     |
|                                |               | ,            |                                       |                  |                     |                    |                     |         |          | 111 |

In the opened dialog you can select desired domain applicability measure.

Measure **based on trees prediction** calculated by creation minimum-cost-tree. Distance s between pairs of training set compounds in models space are considered. That is each model has T number of predictions made by each tree in the model (T - total number of trees). Each prediction is considered as a separate dimension. Thus Euclidean distance can be calculated.

Measure **based on variable importance** is calculated by creation minimum-cost-tree. Euclidean distances between pairs of training set compounds in descriptors space are calculated, but additionally variables importance are considered. So the more important variable is the lesser variability of descriptor value is allowed. This procedure is more time-consuming than previous one. Measure **based on proximities** is under testing and disabled now.

In all calculations of domain applicability only training set compounds having observed values are considered.

To change domain applicability ranges one should change the number in the field "DA in sigma units" (Forest statistics tab), which represents the coefficient k in the following equation (this coefficient can be a real non-negative number).

DA limit = mean distance value + k × standard deviation distance value

After "Recalc" button clicked DA limit will be recalculated and all corresponding statistics too.

| CF - D:\CF_example\saves\1.rf                                  |                      |         |          |             |        |       | x     |
|----------------------------------------------------------------|----------------------|---------|----------|-------------|--------|-------|-------|
| File Forest Prediction About                                   |                      |         |          |             |        |       |       |
| 🗋 🙋 🛃   🎄 🎄 💲 🆼 🗶                                              |                      |         |          |             |        |       |       |
| List of forests   Trees   Forest Statistics   Variable importa | ance Data            |         |          |             |        |       |       |
| Property log(IGC50-1) Set 1s2                                  | - DA                 | in sian | na unite | 3           | Pacalo |       |       |
|                                                                |                      | an sign |          |             | (ecale |       | <br>_ |
| # Compound name Set Observed (log(IGC50 P                      | Predicted (log(IGC50 | DA      | Pred. St | dDev (log(l | GC50   |       |       |
| tp1086_ethyl_p ts2 1.67 0                                      | 0.724                | +       | 0.468    |             |        |       |       |
| tp1087_a-chloro ts2 1.73 U                                     | U.467                | +       | 0.54     |             |        |       |       |
| tp1088_4-ntrop ts2 1.81 1                                      | 1.045                | +       | 0.709    |             |        |       |       |
| tp1089_phenylp ts2 2.02 0                                      | 0.319                | +       | 0.413    |             |        |       |       |
| tp1090_4-cnioro ts2 2.11 1                                     | 0.00                 |         | 1.159    |             |        |       |       |
| tp1091_1-bronio ts2 2.31 0                                     | 1.30                 | - T     | 0.392    |             |        |       |       |
| tp1092_1_4-dic ts2 2.33                                        | 1.344                |         | 1 201    |             |        |       |       |
| tp/084_3 budro ts2                                             | 0.757                |         | 0.433    |             |        |       |       |
| tp0985 4-bydro ts2 -0.969                                      | -0.757               | - T     | 0.400    |             |        |       |       |
| tp0986_4-mparots20.505                                         | -0.330               | - T     | 0.53     |             |        |       |       |
| tp0987 Benzam ts2 -0.000 -                                     | -0.322               | •<br>•  | 0.387    |             |        |       | =     |
| tp0988 Resorci ts2 -0.869 -                                    | -0.392               | +       | 0.796    |             |        |       |       |
| tp0989 4-aceta ts2 -0.819 0                                    | 0.051                | +       | 0.779    |             |        |       |       |
| 1 0000 AL A A 0 0770                                           | ~                    |         | 0.500    |             |        |       | -     |
| Set                                                            |                      | V       | VS       | OOB         | TS     | TS2   |       |
|                                                                | R2                   | C       | ).989    | 0.9         | 0.912  | 0.81  | - 1   |
|                                                                | R2test               | C       | ).974    | 0.807       | 0.828  | 0.729 |       |
|                                                                | MSE                  | C       | 0.0293   | 0.215       | 0.192  | 0.293 | _     |
|                                                                | RMSE                 | C       | 0.171    | 0.464       | 0.438  | 0.541 | - 1   |
|                                                                | R2 (DA)              | C       | ).989    | 0.9         | 0.923  | 0.805 |       |
|                                                                | R2test (DA)          | C       | ).974    | 0.807       | 0.848  | 0.723 |       |
|                                                                | MSE (DA)             | C       | 0.0293   | 0.215       | 0.159  | 0.282 |       |
|                                                                | RMSE (DA)            | 0       | 0.171    | 0.464       | 0.399  | 0.531 |       |
|                                                                | DA Coverage          | 1       |          | 1           | 0.962  | 0.973 |       |
| 1                                                              |                      |         |          |             |        |       |       |
| DA calculation complete                                        |                      |         |          |             |        |       | 1     |
|                                                                |                      |         |          |             |        |       |       |

## 4. "Preset mode" of model construction.

| 🔗 Tree growth options                                                                                                    |                          |          |         |         |       |
|----------------------------------------------------------------------------------------------------|--------------------------|----------|---------|---------|-------|
| \varTheta DT - F:\Delphi\Projects\DTProj Variables Cases Forest                                                                                                    |                          |          |         | -       |       |
| File Tree Forest Prediction Statistics                                                                                                    |                          |          |         |         |       |
| Select forest grow mode                                                                                                    |                          |          |         |         |       |
| List of function in the second of the second of the second |                          |          |         |         |       |
| List of forests   Irees   Forest Statisti   Trees   Vars   Min parent   Min child   Models                                                                                                    |                          |          |         |         |       |
|                                                                                                    |                          | _lit_188 | lit_194 | lit_196 | lit_1 |
|                                                                                                    |                          | 9        | 10      | 11      |       |
| 1 Ranked_pKi, nM_6.3_7.2_8                                                                                                    |                          | 4        | 4       | 4       |       |
| 2 S_A(lip)/D_E_E_E/1_2a,1_                                                                                                    |                          | 0        | 2       | 0       |       |
| 3 S_A(chg)/C_C_C_E/1_3a,2                                                                                                    |                          | 0        | 2       | 0       |       |
| 4 <u>S_A(lip)/D_E_E_E/1_2s,1_</u>                                                                                                    |                          | 0        | 1       | 0       |       |
| 5 S_A(Iip)/D_D_E_E/1_3a,2_                                                                                                    |                          | 0        | 0       | 0       |       |
| 6 S_A(ip)/C_D_E_E/2_3a,2 (* Preset niode (statistics only)                                                                                                    | Dessible surshau sé      | 0        | 16      | 0       |       |
| 7 S_A(type)/C.AR_H_N.AM_O of each type 10 Torests 10 trees in each forest                                                                                                    | variables in each forest | 1        | 0       | 1       |       |
|                                                                                                    |                          | 1        | 1       | 1       |       |
| 9 S_A(chg)/A_E_E_F/1_2S,3 Log file 10                                                                                                    | 10 🔼                     | 4        | 0       | 4       |       |
| 10 S_A(chg)/C_E_E_F/1_2S,3 F:\Delphi\Projects\DTProject\_Tex 200                                                                                                    | 25                       | 26       | U       | 22      |       |
| 11 S_A(cng)/A_C_C_E/1_45,2                                                                                                    | 100                      | U<br>47  | 1       | U 45    |       |
|                                                                                                    | 200                      | 17       | U       | 15      |       |
| 13 <u>S_A(III)/A_B_B_B/I_3S,Z_4</u>                                                                                                    | 500                      | 2        | 2       | 2       |       |
| 14 <u>S_A(iip)/C_D_D_0/T_45,2</u>                                                                                                    |                          | 2<br>C   | 0       | 2       |       |
| 15 5_A(clig)/C_C_E_F/1_25,3                                                                                                    |                          | 17       | 0       | 15      |       |
| 17 S A(cho)(A C C E/1 4e 2                                                                                                    |                          | 1        | 1       | 10      |       |
| 18 S A(lin)(C C C G(1 3s 2                                                                                                    |                          | 1        | 1       | 1       |       |
| 19 S A(chq)/C C E E(1, 2s 2                                                                                                    |                          | 40       | 28      | 56      |       |
| 20 S A(ch0)/A C E E/1 3S1 (C Bostetren (cleasicel)                                                                                                    |                          | 2        | 4       | 2       | -     |
| 21 S A(fyne)/CAR CAR H N                                                                                                    |                          | 6        | 6       | -<br>6  |       |
|                                                                                                    |                          | 1        | 1       | 1       |       |
| 23 S A(d a)/ 11 1/1 3s 2 4s C training (app                                                                                                    |                          | . 137    | 111     | 119     |       |
| 24 S A(cha)/C C E E/1 2s.1                                                                                                    |                          | 14       | 22      | 22      |       |
|                                                                                                    |                          |          |         |         | >     |
| File was opened                                                                                                    | K Cancel                 |          |         |         |       |
|                                                                                                    |                          |          |         |         | 14    |

This option is needed to collect statistics of huge number of models on the base of predefined settings (possibility of saving of individual models is absent in this mode). This procedure is useful to investigate forest behavior in a wide range of setup variables (number of trees and number of descriptors).

There should be defined:

- number of models of each type;
- possible number of trees and descriptors for splitting (one value per line);
- log-file name, where all results are saved.

In this mode "Min parent" and "Min child" parameters equal 1 and cannot be changed.

Data is saved in the log-file as soon as it is produced. So there is no risk to lost data.

## 5. Model (files) routines.

### 5.1. Saving model

One can save model in a file by choosing FILE / SAVE PROJECT. Model saves into several separate files:

1) .rf file - has a plain text format and contains general information, which can be useful for user

2) .t file – has a binary file format and contains all trees composing the model

3) .bin - has a binary file format and contains all data concerning the model and all statistics for training, OOB and test sets (information and statistics of external set doesn't save in the file)
4) .imp - has a binary file format and contains information concerning variable importances (if they are calculated of course)

All these files are needed for model opening and should be stored in the same directory.

If the source file of the data set is not an rfd-file then at saving one should specify rfd-file name (which will be contain a data set) and then rf-file name (which will be contain model information).

Rfd-file has an associated rfn-file of the same name. Both of them are store source data and needed to successful data loading.

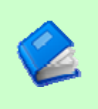

If rfd-file was created once try to use only it to create new projects for the same data set. This can keep free space on HDD. Otherwise each time new rfd-dile will be created.

## 5.2. Opening model(s)

To open model use standard menu FILE / OPEN PROJECT

To open model it is necessary that data file (rfd-file) is in its initial directory (where it has been saved first time) or in the same directory with rf-file.

one can freely move models on the computer, if place of corresponding rfd-file will be initial
 one can copy model to USB stick and transfer it to another computer, but it is necessary to copy all model files and associated rfd/rfn-files into the same directory

One could add saved models to the current forest list if they have identical associated data-file (rfd-file).

1) if one try to open model file and data-file name will be identical to already opened model then the new model will be added to the list.

2) if one model has been already opened than one can select menu FILE / ADD MODELS TO THE CURRENT LIST to proceed. In opened dialog only models having according associated data-file will be displayed. Selection of multiple files is allowed.

#### 6. Prediction of compounds properties which are in an external data-file.

To make prediction of compounds in an external data-file select the desired model in the model list and choose menu PREDICTION / PREDICT DATA FROM FILE.

If the open file has a variable with the same name as a target property then this file will be recognized as an external test set and the corresponding statistics will be calculated.

After prediction process was complete new set named "ext1" will be added to the list of model sets on Forest statistics tab. There one can select this set from the list, or select certain property to look for detailed statistics. As results of external data prediction don't save to model file one can find it useful to copy and paste this information in external editor.

| 🔶 CF - D:\CF_example\N  | /ITL.txt    |                     |              |                 | _             |       |          |      |
|-------------------------|-------------|---------------------|--------------|-----------------|---------------|-------|----------|------|
| File Forest Prediction  | n Options   | About               |              |                 |               |       |          |      |
| 🗋 🗁 🛃 🛦 🛦               | S 🗷 🕽       | 6                   |              |                 |               |       |          |      |
| List of forests   Trees | Forest Stat | istics Variable     | importance   | Data            |               |       |          |      |
| Property H/blood        | -           | Set all             |              |                 | in sigma unit | s 3 I | Recalc   |      |
| # Compound name         | Set C       | -<br>bserved (H/blo | Predicted (H | I/blo Pred. Sto | Dev (H/blo    |       |          |      |
| mtl_0001                | ext1 -      |                     | 0.89         | 1.11            |               |       |          |      |
| mtl_0002                | ext1 -      | •                   | 1.158        | 1.206           |               |       |          |      |
| mtl_0011                | ext1 0      | 0.61                | 0.752        | 0.466           |               |       |          |      |
| mtl_0101                | ext1 -      | 1.099               | 0.31         | 0.356           |               |       |          |      |
| mtl_0102                | ext1 -      | 0.249               | 0.316        | 0.362           |               |       |          |      |
| mtl_0103                | ext1 -      |                     | 0.374        | 0.423           |               |       |          |      |
| mtl_0104                | ext1 0      | ).87                | 0.568        | 0.576           |               |       |          |      |
| mtl_0105                | ext1 -      | •                   | 0.364        | 0.421           |               |       |          |      |
| mtl_0106                | ext1 -      | 0.359               | 0.467        | 0.514           |               |       |          |      |
| mtl_0107                | ext1 -      | 0.589               | 0.467        | 0.514           |               |       |          |      |
| mtl_0108                | ext1 -      | 1.519               | 0.469        | 0.514           |               |       |          |      |
| mtl_0109                | ext1 -      | •                   | 1.395        | 0.582           |               |       |          |      |
| mtl 0110                | evt1 -      |                     | 1 385        | 0.551           |               |       | $\frown$ |      |
| Set                     | -           |                     |              |                 | WS            | OOB   | EXT1     |      |
| ,<br>                   |             | 1 1                 |              | R2              | 0.84          | 0.738 | 0.84     |      |
|                         |             |                     |              | R2 test         | 0.643         | 0.506 | 0.643    |      |
|                         |             |                     |              | MSE             | 0.503         | 0.697 | 0.503    |      |
|                         |             |                     |              | RMSE            | 0.71          | 0.835 | 0.71     |      |
|                         |             |                     |              |                 |               |       |          |      |
|                         |             |                     |              |                 |               |       |          |      |
|                         |             |                     |              |                 |               |       |          |      |
|                         |             |                     |              |                 |               |       |          |      |
|                         |             |                     |              |                 |               |       |          |      |
| <u> </u>                |             |                     |              | <u> </u>        |               |       |          | <br> |
|                         |             |                     |              |                 |               |       |          | 1.   |

To copy data from various lists and tables one can often use right-mouse clicking and chosing appropriate item in popup menu.

Current program version is displayed in window which is call via menu ABOUT.

### 8. Afterword.

Do not hesitate to contact us if you found mistakes, faults, unusual program behavior or program failure or had any questions or ideas to improve program algorithm or interface! Any advices are welcome and will be taking in consideration at next version development!

| ABOUT                          | 25 |
|--------------------------------|----|
| ADD MODELS TO THE CURRENT LIST | 23 |
| ADD TREES TO FOREST            | 19 |
| CALC DOMAIN APPLICABILITY      | 20 |
| CALC VAR IMPORTANCE            | 19 |
| CLEAR FOREST LIST              | 15 |
| DELETE FOREST                  | 15 |
| GROW FOREST                    | 7  |

| NEW FANDOM FOREST PROJECT | 4  |
|---------------------------|----|
| NEW PROJECT               | 4  |
| OPEN PROJECT              | 23 |
| Ordinary mode             | 11 |
| PREDICT DATA FROM FILE    | 24 |
| Preset mode               | 22 |
| SAVE PROJECT              | 23 |
|                           |    |